# Module Feldbus

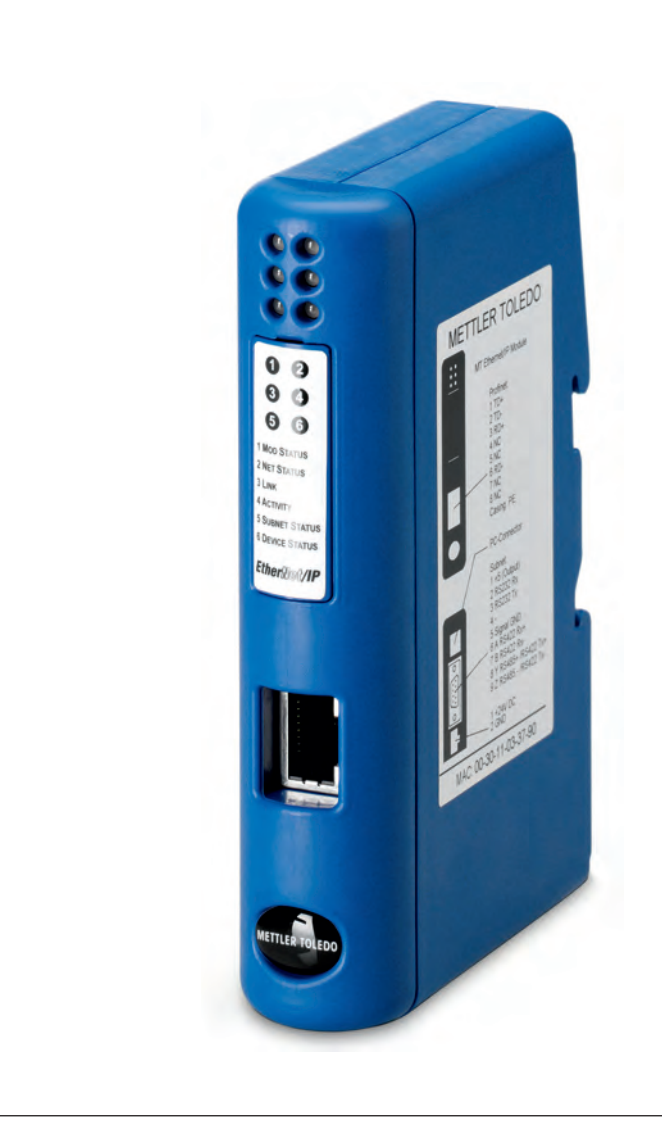

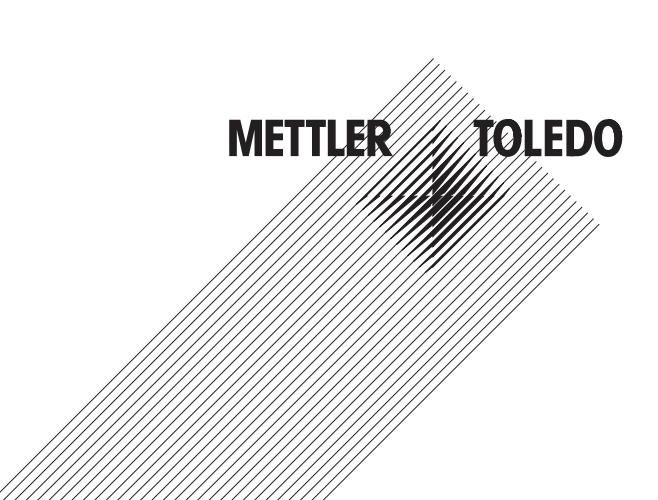

### Inhaltsverzeichnis

| -                                                                                                    | Emininally                                                                                                    |                                                                                                    |
|----------------------------------------------------------------------------------------------------|----------------------------------------------------------------------------------------------------|----------------------------------------------------------------------------------------------------|
| 1.1                                                                                                    | Allgemeines                                                                                                    | 6                                                                                                    |
| 1.2                                                                                                    | Kompatibilität                                                                                                    | 7                                                                                                    |
| 1.3                                                                                                    | Zugehörige Dokumentation                                                                                                    | 7                                                                                                    |
| 1.4                                                                                                    | Internetadressen                                                                                                    | 7                                                                                                    |
| 2                                                                                                    | Funktionen im Üherhlick                                                                                                    | 8                                                                                                    |
| 21                                                                                                    | Datenumtauschmodell                                                                                                    | 8                                                                                                    |
| 3                                                                                                    | Chacklista Liafarumfana                                                                                                    | 0                                                                                                    |
| 4                                                                                                    |                                                                                                    |                                                                                                    |
| 4                                                                                                    | Die Installationsschliffe                                                                                                    |                                                                                                    |
| 4.1                                                                                                    | Den wugesenson konniguneren.                                                                                                    | 10                                                                                                    |
| 4.1.1                                                                                                    | Einstellung der Schnittstellen Kommunikationsparameter für anders Wägesesseren                                                                                                    | 10                                                                                                    |
| 4.1.Z                                                                                                    | DIN Uutabiononmontage                                                                                                    | IU                                                                                                    |
| 4.Z                                                                                                    | Din-Huischleheinhonnuge                                                                                                    | ۱۱ ۱۱<br>۱۱                                                                                                    |
| 4.3                                                                                                    | Das Felabus-Modul zur Elsikonliguration an einen PC anschliessen                                                                                                    |                                                                                                    |
| 4.4                                                                                                    | Anschluss des Feldbus-Moduls dn wagesensolen                                                                                                    |                                                                                                    |
| 4.4.1                                                                                                    | Wagesensoren WMS, WM und WMH                                                                                                    | 12                                                                                                    |
| 4.4.2                                                                                                    | Andere waagen und wagesensoren von METTLER TOLEDO                                                                                                    |                                                                                                    |
| 4.5                                                                                                    | Anschluss des Profibus-Moduls an eine Spannungsversorgung                                                                                                    |                                                                                                    |
| 4.6                                                                                                    | Konfiguration des Feldbus-Moduls                                                                                                    |                                                                                                    |
| 4.6.1                                                                                                    | PC-Ierminalsoftware                                                                                                    |                                                                                                    |
| 4.6.2                                                                                                    | wagemodulschniftstellen                                                                                                    |                                                                                                    |
| 4.6.3                                                                                                    | Baudrafen                                                                                                    |                                                                                                    |
| 4.6.4                                                                                                    |                                                                                                    |                                                                                                    |
| 4.6.5                                                                                                    | Betriebsart                                                                                                    |                                                                                                    |
| 4.6.6                                                                                                    | Maximale Reaktionszeit                                                                                                    |                                                                                                    |
| 4.6.7                                                                                                    | Konfiguration vom Netzwerk                                                                                                    |                                                                                                    |
| 4.6.8                                                                                                    | Automatische Baudratensuche                                                                                                    |                                                                                                    |
| 4.6.9                                                                                                    | Einstellungen im Flash-Memory speichern                                                                                                    |                                                                                                    |
| 5                                                                                                    | Feldbus-Module                                                                                                    |                                                                                                    |
| 51                                                                                                    | Profibus-Modul                                                                                                    |                                                                                                    |
| 0.1                                                                                                    |                                                                                                    |                                                                                                    |
| 5.1.1                                                                                                    | Allgemein                                                                                                    | 17<br>17                                                                                                    |
| 5.1.1<br>5.1.2                                                                                                    | Allgemein<br>Unterstütze Merkmale                                                                                                    | 17<br>17<br>17                                                                                                    |
| 5.1.1<br>5.1.2<br>5.1.3                                                                                                    | Allgemein<br>Unterstütze Merkmale<br>Identifikationsnummern                                                                                                    | 17<br>17<br>17<br>17                                                                                                    |
| 5.1.1<br>5.1.2<br>5.1.3<br>5.1.4                                                                                                    | Allgemein<br>Unterstütze Merkmale<br>Identifikationsnummern<br>Moduladresse des Profibus einstellen                                                                                                    |                                                                                                    |
| 5.1.1<br>5.1.2<br>5.1.3<br>5.1.4<br>5.1.5                                                                                                    | Allgemein<br>Unterstütze Merkmale<br>Identifikationsnummern<br>Moduladresse des Profibus einstellen<br>Kabelanschluss                                                                                                    |                                                                                                    |
| 5.1.1<br>5.1.2<br>5.1.3<br>5.1.4<br>5.1.5<br>5.1.6                                                                                                    | Allgemein<br>Unterstütze Merkmale<br>Identifikationsnummern<br>Moduladresse des Profibus einstellen<br>Kabelanschluss<br>Busabschluss                                                                                                    |                                                                                                    |
| 5.1.1<br>5.1.2<br>5.1.3<br>5.1.4<br>5.1.5<br>5.1.6<br>5.1.7                                                                                                    | Allgemein<br>Unterstütze Merkmale<br>Identifikationsnummern<br>Moduladresse des Profibus einstellen<br>Kabelanschluss<br>Busabschluss<br>GSD-Konfigurationsdatei                                                                                                    |                                                                                                    |
| 5.1.1<br>5.1.2<br>5.1.3<br>5.1.4<br>5.1.5<br>5.1.6<br>5.1.7<br>5.1.8                                                                                                    | Allgemein<br>Unterstütze Merkmale<br>Identifikationsnummern<br>Moduladresse des Profibus einstellen<br>Kabelanschluss<br>Busabschluss<br>GSD-Konfigurationsdatei<br>Konfiguation und Start des Profibus-Netzwerks                                                                                                    |                                                                                                    |
| 5.1.1<br>5.1.2<br>5.1.3<br>5.1.4<br>5.1.5<br>5.1.6<br>5.1.7<br>5.1.8<br>5.1.9                                                                                                    | Allgemein<br>Unterstütze Merkmale<br>Identifikationsnummern<br>Moduladresse des Profibus einstellen<br>Kabelanschluss<br>Busabschluss<br>GSD-Konfigurationsdatei.<br>Konfiguation und Start des Profibus-Netzwerks<br>LED Anzeige-Tabelle                                                                                                    |                                                                                                    |
| 5.1.1<br>5.1.2<br>5.1.3<br>5.1.4<br>5.1.5<br>5.1.6<br>5.1.7<br>5.1.8<br>5.1.9<br>5.2                                                                                                    | Allgemein<br>Unterstütze Merkmale<br>Identifikationsnummern<br>Moduladresse des Profibus einstellen<br>Kabelanschluss<br>Busabschluss<br>GSD-Konfigurationsdatei.<br>Konfiguation und Start des Profibus-Netzwerks<br>LED Anzeige-Tabelle.<br>DeviceNet-Modul                                                                                                    |                                                                                                    |
| 5.1.1<br>5.1.2<br>5.1.3<br>5.1.4<br>5.1.5<br>5.1.6<br>5.1.7<br>5.1.8<br>5.1.9<br>5.2<br>5.2.1                                                                                                    | Allgemein<br>Unterstütze Merkmale<br>Identifikationsnummern<br>Moduladresse des Profibus einstellen<br>Kabelanschluss<br>Busabschluss<br>GSD-Konfigurationsdatei<br>Konfiguation und Start des Profibus-Netzwerks<br>LED Anzeige-Tabelle<br>DeviceNet-Modul<br>Allgemein                                                                                                    |                                                                                                    |
| 5.1.1<br>5.1.2<br>5.1.3<br>5.1.4<br>5.1.5<br>5.1.6<br>5.1.7<br>5.1.8<br>5.1.9<br>5.2<br>5.2.1<br>5.2.2                                                                                                    | Allgemein<br>Unterstütze Merkmale<br>Identifikationsnummern<br>Moduladresse des Profibus einstellen<br>Kabelanschluss<br>Busabschluss<br>Busabschluss<br>GSD-Konfigurationsdatei<br>Konfiguation und Start des Profibus-Netzwerks<br>LED Anzeige-Tabelle<br>DeviceNet-Modul<br>Allgemein<br>Unterstütze Merkmale                                                                                                    |                                                                                                    |
| 5.1.1<br>5.1.2<br>5.1.3<br>5.1.4<br>5.1.5<br>5.1.6<br>5.1.7<br>5.1.8<br>5.1.9<br>5.2<br>5.2.1<br>5.2.2<br>5.2.3                                                                                                    | Allgemein         Unterstütze Merkmale         Identifikationsnummern         Moduladresse des Profibus einstellen         Kabelanschluss         Busabschluss         GSD-Konfigurationsdatei         Konfiguation und Start des Profibus-Netzwerks         LED Anzeige-Tabelle         DeviceNet-Modul         Allgemein         Unterstütze Merkmale         Identifikationsnummern                                                                                                    |                                                                                                    |
| 5.1.1<br>5.1.2<br>5.1.3<br>5.1.4<br>5.1.5<br>5.1.6<br>5.1.7<br>5.1.8<br>5.1.9<br>5.2<br>5.2.1<br>5.2.2<br>5.2.1<br>5.2.2<br>5.2.3<br>5.2.4                                                                                                    | Allgemein<br>Unterstütze Merkmale.<br>Identifikationsnummern<br>Moduladresse des Profibus einstellen<br>Kabelanschluss<br>Busabschluss<br>GSD-Konfigurationsdatei<br>Konfiguation und Start des Profibus-Netzwerks<br>LED Anzeige-Tabelle<br>DeviceNet-Modul<br>Allgemein<br>Unterstütze Merkmale<br>Identifikationsnummern<br>Netzwerk Konfiguration                                                                                                    |                                                                                                    |
| 5.1.1<br>5.1.2<br>5.1.3<br>5.1.4<br>5.1.5<br>5.1.6<br>5.1.7<br>5.1.8<br>5.1.9<br>5.2<br>5.2.1<br>5.2.2<br>5.2.1<br>5.2.2<br>5.2.3<br>5.2.4<br>5.2.4                                                                                                    | Allgemein         Unterstütze Merkmale         Identifikationsnummern         Moduladresse des Profibus einstellen         Kabelanschluss         Busabschluss         GSD-Konfigurationsdatei         Konfiguation und Start des Profibus-Netzwerks         LED Anzeige-Tabelle         DeviceNet-Modul         Allgemein         Unterstütze Merkmale         Identifikationsnummern         Netzwerk Konfiguration         Mac Adresse                                                                                                    |                                                                                                    |
| 5.1.1<br>5.1.2<br>5.1.3<br>5.1.4<br>5.1.5<br>5.1.6<br>5.1.7<br>5.1.8<br>5.1.9<br>5.2<br>5.2.1<br>5.2.2<br>5.2.1<br>5.2.2<br>5.2.3<br>5.2.4<br>5.2.4.1<br>5.2.4.2                                                                                         | Allgemein         Unterstütze Merkmale         Identifikationsnummern         Moduladresse des Profibus einstellen         Kabelanschluss         Busabschluss         GSD-Konfigurationsdatei         Konfiguation und Start des Profibus-Netzwerks         LED Anzeige-Tabelle         DeviceNet-Modul         Allgemein         Unterstütze Merkmale         Identifikationsnummern         Netzwerk Konfiguration         Mac Adresse         Baudrate                                                                                                    |                                                                                                    |
| 5.1.1<br>5.1.2<br>5.1.3<br>5.1.4<br>5.1.5<br>5.1.6<br>5.1.7<br>5.1.8<br>5.1.9<br>5.2<br>5.2.1<br>5.2.2<br>5.2.3<br>5.2.4<br>5.2.4<br>5.2.4.1<br>5.2.4.1<br>5.2.4.2<br>5.2.5                                                                              | Allgemein         Unterstütze Merkmale         Identifikationsnummern         Moduladresse des Profibus einstellen         Kabelanschluss         Busabschluss         GSD-Konfigurationsdatei         Konfiguation und Start des Profibus-Netzwerks         LED Anzeige-Tabelle         DeviceNet-Modul         Allgemein         Unterstütze Merkmale         Identifikationsnummern         Netzwerk Konfiguration         Mac Adresse         Baudrate         Kabelanschluss                                                                                                    |                                                                                                    |
| 5.1.1<br>5.1.2<br>5.1.3<br>5.1.4<br>5.1.5<br>5.1.6<br>5.1.7<br>5.1.8<br>5.1.9<br>5.2<br>5.2.1<br>5.2.2<br>5.2.3<br>5.2.4<br>5.2.4.1<br>5.2.4.1<br>5.2.4.2<br>5.2.5<br>5.2.6                                                                              | Allgemein         Unterstütze Merkmale         Identifikationsnummern         Moduladresse des Profibus einstellen         Kabelanschluss         Busabschluss         GSD-Konfigurationsdatei         Konfiguation und Start des Profibus-Netzwerks         LED Anzeige-Tabelle         DeviceNet-Modul         Allgemein         Unterstütze Merkmale         Identifikationsnummern         Netzwerk Konfiguration         Mac Adresse         Baudrate         Kabelanschluss         EDS Konfigurationsdatei                                                                                                    |                                                                                                    |
| 5.1.1<br>5.1.2<br>5.1.3<br>5.1.4<br>5.1.5<br>5.1.6<br>5.1.7<br>5.1.8<br>5.1.9<br>5.2<br>5.2.1<br>5.2.2<br>5.2.3<br>5.2.4<br>5.2.4.1<br>5.2.4.2<br>5.2.4.2<br>5.2.5<br>5.2.6<br>5.2.7                                                                     | Allgemein         Unterstütze Merkmale         Identifikationsnummern         Moduladresse des Profibus einstellen         Kabelanschluss         Busabschluss         GSD-Konfigurationsdatei         Konfiguation und Start des Profibus-Netzwerks         LED Anzeige-Tabelle         DeviceNet-Modul         Allgemein         Unterstütze Merkmale         Identifikationsnummern         Netzwerk Konfiguration         Mac Adresse         Baudrate         Kabelanschluss         EDS Konfigurationsdatei         Konfiguration         Mac Adresse         Baudrate         Kabelanschluss         EDS Konfigurationsdatei         Konfiguration und Start des DeviceNet Netzwerks                                                                                                    |                                                                                                    |
| 5.1.1<br>5.1.2<br>5.1.3<br>5.1.4<br>5.1.5<br>5.1.6<br>5.1.7<br>5.1.8<br>5.1.9<br>5.2<br>5.2.1<br>5.2.2<br>5.2.3<br>5.2.4<br>5.2.4.1<br>5.2.4.2<br>5.2.5<br>5.2.6<br>5.2.7<br>5.2.8                                                                       | Allgemein         Unterstütze Merkmale         Identifikationsnummern         Moduladresse des Profibus einstellen         Kabelanschluss         Busabschluss         GSD-Konfigurationsdatei         Konfiguation und Start des Profibus-Netzwerks         LED Anzeige-Tabelle         DeviceNet-Modul         Allgemein         Unterstütze Merkmale         Identifikationsnummern         Netzwerk Konfiguration         Mac Adresse         Baudrate         Kabelanschluss         EDS Konfigurationsdatei         Konfiguration         Mac Adresse         EDS Konfigurationsdatei         Konfiguration und Start des DeviceNet Netzwerks         LED Anzeige-Tabelle                                                                                                    |                                                                                                    |
| 5.1.1<br>5.1.2<br>5.1.3<br>5.1.4<br>5.1.5<br>5.1.6<br>5.1.7<br>5.1.8<br>5.1.9<br>5.2<br>5.2.1<br>5.2.2<br>5.2.3<br>5.2.4<br>5.2.4<br>5.2.4<br>5.2.5<br>5.2.6<br>5.2.7<br>5.2.8<br>5.3                                                                    | Allgemein         Unterstütze Merkmale         Identifikationsnummern         Moduladresse des Profibus einstellen         Kabelanschluss         Busabschluss         GSD-Konfigurationsdatei         Konfiguation und Start des Profibus-Netzwerks         LED Anzeige-Tabelle         DeviceNet-Modul         Allgemein         Unterstütze Merkmale         Identifikationsnummern         Netzwerk Konfiguration         Mac Adresse         Baudrate         Kabelanschluss         EDS Konfigurationsdatei         Konfiguration         Mac Adresse         Baudrate         Kabelanschluss         EDS Konfigurationsdatei         Konfiguration und Start des DeviceNet Netzwerks         LED Anzeige-Tabelle         EtherNet/IP-Modul                                                                                                    |                                                                                                    |
| 5.1.1<br>5.1.2<br>5.1.3<br>5.1.4<br>5.1.5<br>5.1.6<br>5.1.7<br>5.1.8<br>5.1.9<br>5.2<br>5.2.1<br>5.2.2<br>5.2.3<br>5.2.4<br>5.2.4<br>5.2.4<br>5.2.5<br>5.2.6<br>5.2.7<br>5.2.8<br>5.3<br>5.3.1                                                           | Allgemein         Unterstütze Merkmale         Identifikationsnummern         Moduladresse des Profibus einstellen         Kabelanschluss         Busabschluss         Busabschluss         GSD-Konfigurationsdatei         Konfiguation und Start des Profibus-Netzwerks         LED Anzeige-Tabelle         DeviceNet-Modul         Allgemein         Unterstütze Merkmale         Identifikationsnummern         Netzwerk Konfiguration         Mac Adresse         Baudrate         Kabelanschluss         EDS Konfiguration         Mac Adresse         Baudrate         Kabelanschluss         EDS Konfigurationsdatei         Konfiguration und Start des DeviceNet Netzwerks         LED Anzeige-Tabelle.         EtherNet/IP-Modul         Allgemein                                                                                                    |                                                                                                    |
| 5.1<br>5.1.1<br>5.1.2<br>5.1.3<br>5.1.4<br>5.1.5<br>5.1.6<br>5.1.7<br>5.1.8<br>5.1.9<br>5.2<br>5.2.1<br>5.2.2<br>5.2.3<br>5.2.4<br>5.2.4<br>5.2.4<br>5.2.5<br>5.2.6<br>5.2.7<br>5.2.8<br>5.2.7<br>5.2.8<br>5.3.1<br>5.3.2                                | Allgemein         Unterstütze Merkmale         Identifikationsnummern         Moduladresse des Profibus einstellen         Kabelanschluss         Busabschluss         GSD-Konfigurationsdatei         Konfiguation und Start des Profibus-Netzwerks         LED Anzeige-Tabelle         DeviceNet-Modul         Allgemein         Unterstütze Merkmale         Identifikationsnummern         Netzwerk Konfiguration         Mac Adresse         Baudrate         Kabelanschluss         EDS Konfigurationsdatei         Konfiguration und Start des DeviceNet Netzwerks         LED Anzeige-Tabelle         DeviceNet-Modul         Allgemein         Unterstütze Merkmale         Identifikationsnummern         Netzwerk Konfiguration         Mac Adresse         Baudrate         Kabelanschluss         EDS Konfigurationsdatei         Konfiguration und Start des DeviceNet Netzwerks         LED Anzeige-Tabelle         EtherNet/IP-Modul         Allgemein         Unterstütze Merkmale                                                                                                    |                                                                                                    |
| 5.1.1<br>5.1.2<br>5.1.3<br>5.1.4<br>5.1.5<br>5.1.6<br>5.1.7<br>5.1.8<br>5.1.9<br>5.2<br>5.2.1<br>5.2.2<br>5.2.1<br>5.2.2<br>5.2.3<br>5.2.4<br>5.2.4<br>5.2.4<br>5.2.4<br>5.2.5<br>5.2.6<br>5.2.7<br>5.2.8<br>5.3.1<br>5.3.2<br>5.3.3                     | Allgemein         Unterstütze Merkmale         Identifikationsnummern         Moduladresse des Profibus einstellen         Kabelanschluss         Busabschluss         GSD-Konfigurationsdatei         Konfiguation und Start des Profibus-Netzwerks         LED Anzeige-Tabelle         DeviceNet-Modul         Allgemein         Unterstütze Merkmale         Identifikationsnummern         Netzwerk Konfiguration         Mac Adresse         Baudrate         Kabelanschluss         EDS Konfigurationsdatei         Kabelanschluss         EDS Konfigurationsdatei         Konfiguation und Start des DeviceNet Netzwerks         LED Anzeige-Tabelle         ED S Konfigurationsdatei         Konfiguation und Start des DeviceNet Netzwerks         LED Anzeige-Tabelle         EtherNet/IP-Modul         Allgemein         Unterstütze Merkmale         Identifikationsnummern                                                                                                    | 17<br>17<br>17<br>17<br>17<br>17<br>18<br>18<br>18<br>18<br>18<br>19<br>20<br>20<br>20<br>20<br>20<br>20<br>20<br>20<br>20<br>20                         |
| 5.1.1<br>5.1.2<br>5.1.3<br>5.1.4<br>5.1.5<br>5.1.6<br>5.1.7<br>5.1.8<br>5.1.9<br>5.2<br>5.2.1<br>5.2.2<br>5.2.1<br>5.2.2<br>5.2.3<br>5.2.4<br>5.2.4<br>5.2.4<br>5.2.5<br>5.2.6<br>5.2.7<br>5.2.8<br>5.3.1<br>5.3.2<br>5.3.3<br>5.3.4                     | Allgemein         Unterstütze Merkmale         Identifikationsnummern         Moduladresse des Profibus einstellen         Kabelanschluss         Busabschluss         GSD-Konfigurationsdatei         Konfiguation und Start des Profibus-Netzwerks         LED Anzeige-Tabelle         DeviceNet-Modul         Allgemein         Unterstütze Merkmale         Identifikationsnummern         Netzwerk Konfiguration         Mac Adresse         Baudrate         Kabelanschluss         EDS Konfigurationsdatei         Konfiguration         Mac Adresse         Baudrate         Kabelanschluss         EDS Konfigurationsdatei         Konfiguration und Start des DeviceNet Netzwerks         LED Anzeige-Tabelle.         EtherNet/IP-Modul         Allgemein         Unterstütze Merkmale         Identifiktorionsnummern         Netzwerk Konfiguration                                                                                                    | 17<br>17<br>17<br>17<br>17<br>17<br>17<br>18<br>18<br>18<br>18<br>18<br>18<br>18<br>18<br>18<br>20<br>20<br>20<br>20<br>20<br>20<br>20<br>20<br>20<br>20 |
| 5.1.1<br>5.1.2<br>5.1.3<br>5.1.4<br>5.1.5<br>5.1.6<br>5.1.7<br>5.1.8<br>5.1.9<br>5.2<br>5.2.1<br>5.2.2<br>5.2.1<br>5.2.2<br>5.2.3<br>5.2.4<br>5.2.4<br>5.2.4<br>5.2.5<br>5.2.6<br>5.2.7<br>5.2.8<br>5.3.1<br>5.3.2<br>5.3.3<br>5.3.4<br>5.3.4<br>5.3.4,1 | Allgemein         Unterstütze Merkmale         Identifikationsnummern         Moduladresse des Profibus einstellen         Kabelanschluss         Busabschluss         GSD-Konfigurationsdatei         Konfiguation und Start des Profibus-Netzwerks         LED Anzeige-Tabelle         DeviceNet-Modul         Allgemein         Unterstütze Merkmale         Identifikationsnummern         Netzwerk Konfigurations         Netzwerk Konfigurations         Mac Adresse         Baudrate         Kabelanschluss         EDS Konfigurationsdatei         Konfigurationsdatei         Konfigurationsdatei         Kabelanschluss         EDS Konfigurationsdatei         Konfiguration und Start des DeviceNet Netzwerks         LED Anzeige-Tabelle         EtherNet/IP-Modul         Allgemein         Unterstütze Merkmale         Identifikationsnummern         Netzwerk Konfiguration         Identifikationsnummern         Netzwerk Konfiguration         Identifikationsnummern         Netzwerk Konfiguration         Identifikationsnummern         Netzwerk Konfiguration         IP-Adresse <td></td> |                                                                                                    |

| 5.3.5   | Kabelanschluss                                       | 24 |
|---------|------------------------------------------------------|----|
| 5.3.6   | EDS Konfigurationsdatei                              | 24 |
| 5.3.7   | Konfiguation und Start des EtherNet/IP Netzwerks     | 25 |
| 5.3.8   | LED Anzeige-Tabelle                                  | 25 |
| 5.3.9   | IPConfig-Tool                                        | 25 |
| 5.4     | EtherNet/IP-Konfiguration für Rockwell Add-On-Profil | 26 |
| 5.4.1   | Anschluss des EtherNet/IP-Moduls                     | 26 |
| 5.4.2   | PLS-Konfiguration                                    | 26 |
| 5.4.3   | EtherNet/IP-Netzwerkkonfiguration                    | 28 |
| 5.5     | ProfiNet IO-Modul                                    | 31 |
| 5.5.1   | Allaemein                                            | 31 |
| 5.5.2   | Unterstütze Merkmale                                 | 31 |
| 5.5.3   | Identifikationsnummern                               | 31 |
| 5.5.4   | Netzwerk Konfiguration                               | 31 |
| 5.5.4.1 | IP-Adresse                                           | 31 |
| 5542    | Sub-Netzwerk Konfiguration                           | 31 |
| 555     | Kabelanschluss                                       | 32 |
| 556     | GSDMI Konfigurationsdatei                            | 32 |
| 557     | Konfiguration und Start des ProfiNet IO-Netzwerks    | 32 |
| 558     | I ED Anzeige-Tabelle                                 | 33 |
| 559     | IPConfig-Tool                                        | 33 |
| 5.6     | CC-Link Module                                       | 34 |
| 561     |                                                      | 34 |
| 562     | Interstütze Merkmale                                 | 34 |
| 563     | Identifikationsnummern                               | 31 |
| 5.6.4   | Netzwerk Konfiguration                               | 34 |
| 5641    | Anzahl Stationen                                     | 34 |
| 5.6.4.7 | Raudrate                                             | 24 |
| 5.0.4.2 | Kabelanschluss                                       | 25 |
| 5.6.6   | Kapfiguation und Start des CC-Link Natzwarks         | 35 |
| 5.0.0   | Aboration                                            | 25 |
| 5.0.7   |                                                      | 25 |
| 5.0.7.1 | Evtended Medue                                       | 20 |
| 5.0.7.2 |                                                      | 27 |
| 5.0.0   | Departiene                                           | 27 |
| 5.0.5   |                                                      | 57 |
| 6       | Bedienung                                            | 38 |
| 6. I    | Basic-Modus.                                         | 38 |
| 6.1.1   | Ausgangsregister im Basic-Modus: 2 Bytes             | 38 |
| 6.1.2   | Eingangsregister im Basic-Modus: 8 Bytes             | 39 |
| 6.2     | Extended-Modus.                                      | 40 |
| 6.2.1   | Ausgangsregister Extended-Modus: 32 Byte             | 40 |
| 6.2.2   | Eingangsregister Extended-Modus: 32 Byte             | 41 |
| 6.3     | Betehlscodes / Antwortcodes                          | 43 |
| 6.4     | Gewichtseinheiten                                    | 44 |
| 6.5     | Betehle für repetierendes Wägen                      | 44 |
| 6.6     | Betehle mit mehreren auteinander tolgenden Antworten | 44 |
| 6.7     | Kommunikationsablaut zwischen SPS und Wägesensor     | 45 |
| 6.7.1   | Einfache Wägebefehle                                 | 45 |
| 6.7.2   | Kommunikationstlussdiagramm                          | 46 |
| 6.7.3   | Betehle für repetierendes Wägen                      | 47 |
| 7       | Fehlerbehebung, Fragen und Antworten                 | 48 |
| 7.1     | Wägesensorantwortstatus                              | 48 |
| 7.2     | Timeout                                              | 48 |
| 7.3     | Fragen und Antworten                                 | 49 |
| 7.4     | Betreuung                                            | 49 |
| 8       | Checkliste und Emnfehlungen für Wägesensoren         | 50 |
| •       | onounded and Emplementation for Hugesensoren         | 90 |

| 9   | Technische Spezifikation  | 52 |
|-----|---------------------------|----|
| 9.1 | Mechanisch                |    |
| 9.2 | Elektrische Eigenschaften |    |
| 9.3 | Umaebunasbedinaunaen      |    |
| 9.4 | EMV                       |    |
| 9.5 | UL/c-UL-Zulassung         |    |

### 1 Einführung

#### 1.1 Allgemeines

Die METTLER TOLEDO Feldbus-Module ermöglicht den Anschluss von Wägemodulen, Industrie- oder Laborwaagen (im Folgenden Wägesensoren genannt) von METTLER TOLEDO, an ein Feldbus-Netzwerk und ermöglichen damit das bedienen des Wägesensors über eine SPS. Dabei ist für jeden Wägesensor ein separates Feldbus-Module erforderlich.

Die folgenden Feldbus-Module sind verfügbar:

| Artikelnummer | Feldbus-Modul                     | Kapitel |
|---------------|-----------------------------------|---------|
| 42102809      | METTLER TOLEDO Profibus-Module    | 5.1     |
| 42102810      | METTLER TOLEDO DeviceNet-Module   | 5.2     |
| 42102860      | METTLER TOLEDO EtherNet/IP-Module | 5.3     |
| 42102859      | METTLER TOLEDO ProfiNet IO-Module | 5.5     |
| 30038775      | METTLER TOLEDO CC-Link Module     | 5.6     |

### 1.2 Kompatibilität

Die Feldbus-Module sind mit allen METTLER TOLEDO-Wägesensoren und Waagen kompatibel welche über eine RS232, RS422 oder RS485 Schnittstelle verfügen und per MT-SICS Protokoll kommunizieren (siehe Datenblatt mit einer Liste kompatibler Produkte).

MT-SICS ist ein einfaches ASCII-Protokoll (MT-SICS = METTLER TOLEDO Standard Interface Command Set). Mit Hilfe der MT-SICS Befehle werden die Wägesensoren konfiguriert und gesteuert.

### 1.3 Zugehörige Dokumentation

Wichtige Informationen zu Wägesensorprodukten finden Sie in den folgenden Dokumenten:

- Installations- und Bedienungsanleitung (für den jeweiligen Sensor)
- MT-SICS Referenz-Handbuch (für den jeweiligen Sensortyp)
- Engineering Note: EN121 EtherNet/IP-DeviceNet und Logix5000
- Engineering Note: EN131 ProfiNet IO Profibus und STEP 7

#### 1.4 Internetadressen

METTLER TOLEDO Automated Precision Weighing PROFIBUS Organization Open DeviceNet Vendors Associaton ProfiNet Organization CC-Link Organisation

www.mt.com/APW www.profibus.com www.odva.org www.profinet.com www.cc-link.org

## 2 Funktionen im Überblick

Die METTLER TOLEDO Feldbus-Module wurden entwickelt, um Daten zwischen einem seriellen Sub-Netzwerk und einem übergeordneten Netzwerk auszutauschen.

Für den einfachen Datenaustausch steht der Basic-Modus (siehe Kapitel 6.1, Seite 38) mit den häufigsten Befehlen zur Verfügung. Im Extended-Modus (siehe Kapitel 6.2, Seite 40) ist die volle Flexibilität gewährleistet.

### 2.1 Datenumtauschmodell

SPS

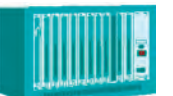

Die SPS erhält Daten über das SPS-Speicher I/O Die SPS sendet Daten über das I/O Feldbusnetz in ihren internen Feldbusnetzwerk von ihrem in-Output Input Empfangsbereich vom IN-Bereich ternen Sendebereich zum OUT-Moduleindes Feldbus-Moduls. Bereich des Feldbus-Moduls. stellungen Aktueller und Gewichtswert Befehle Feldbus-Modul Feldbus Interner Speicherpuffer OUT-Bereich Da **IN-Bereich** Daten vor Ort Der IN-Bereich des Feldbus-Moduls Der OUT-Bereich des Feldbus-(000h) (200h) (400h) enthält Daten, die vom Wägemodul Moduls enthält Sendedaten, die Modulein-Aktueller stellungen empfangen wurden. vom Feldbus-Modul an das Wä-Gewichtswert und gemodul gesendet werden. Befehle Wägesensor - -----Input: Einstellungen und Befehlen Output: Gewichtswert und Status

### 3 Checkliste Lieferumfang

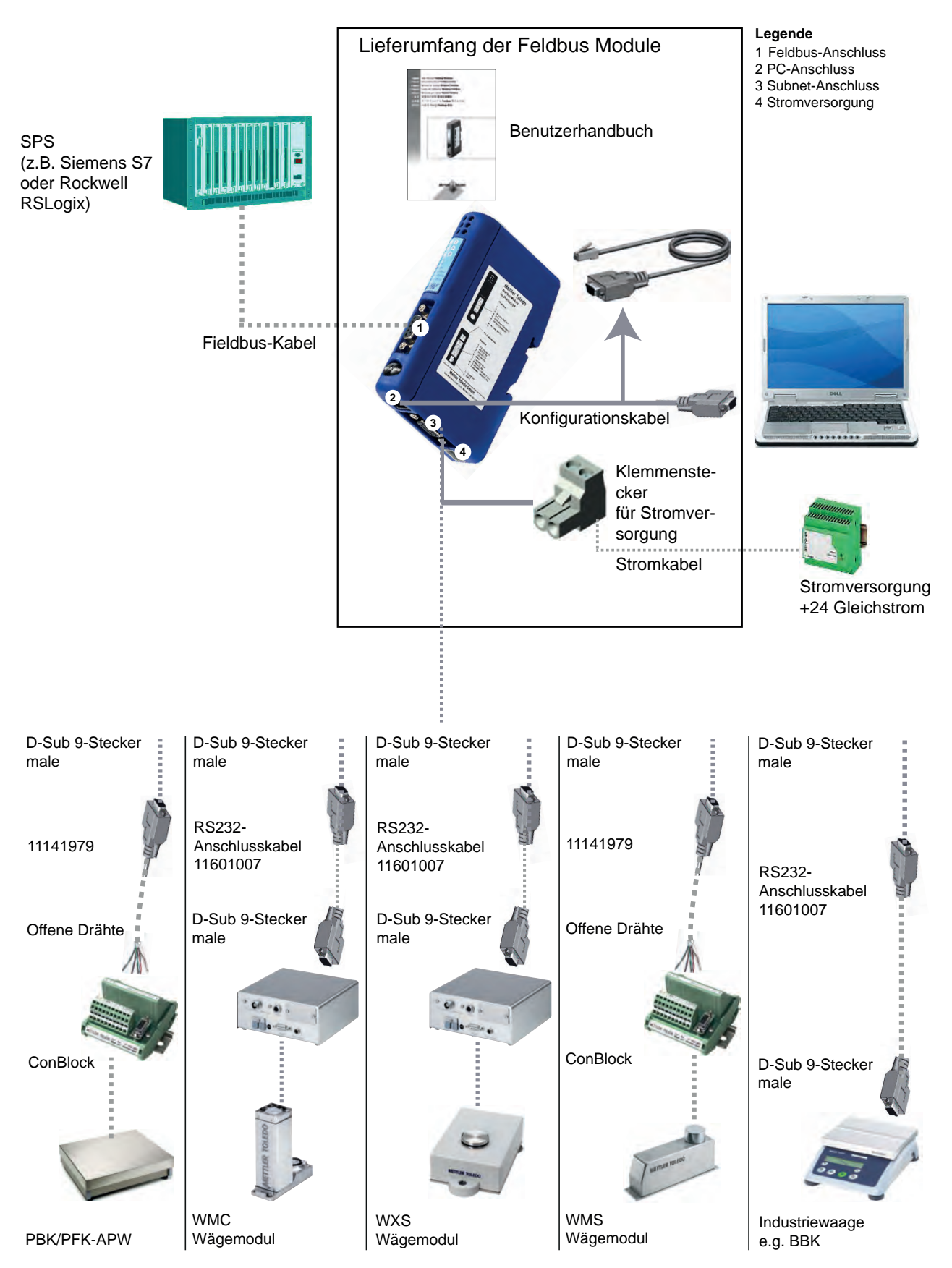

### 4 Die Installationsschritte

Die Installation und Konfiguration des Wägesensors und des Feldbus-Moduls erfolgt in folgenden Schritten:

- 1. Den Wägesensor konfigurieren (siehe Kapitel 4.1, Seite 10)
- 2. Auf DIN-Hutschiene montieren (siehe Kapitel 4.2, Seite 11)
- 3. Das Feldbus-Modul zur Erstkonfiguration an einen PC anschliessen (siehe Kapitel 4.3, Seite 11)
- 4. Das Feldbus-Modul an den Wägesensor anschliessen (siehe Kapitel 4.4, Seite 12)
- 5. Das Feldbus-Modul an eine Stromversorgung anschliessen (siehe Kapitel 4.5, Seite 13)
- 6. Das Feldbus-Modul konfigurieren und im Feldbus-Modul aktivieren (siehe Kapitel 4.6, Seite 14)
- 7. Das Feldbus-Modul an das Netzwerk anschliessen und den LED Status überprüfen (siehe Kapitel 5, Seite 17)

#### 4.1 Den Wägesensor konfigurieren

#### Hinweis

Es ist nicht möglich, den Wägesensor über eine Verbindung mit dem PC-Konfigurationskabel via Feldbus-Modul zu konfigurieren. Siehe Konfigurationsanweisungen der einzelnen Wägesensoren.

#### 4.1.1 Einstellung der Schnittstellen-Kommunikationsparameter für die Wägemodule

METTLER TOLEDO empfehlt falls verfügbar die Schnittstelle RS422 für die Kommunikation zwischen den Wägesensoren und dem Feldbus-Modul zu verwenden. Die Schnittstellenkonfiguration des Wägemoduls sollte auf 38400 baud stehen. Verwenden Sie MT-SICS Befehl: COM (siehe MT-SICS Handbuch für weitere Informationen).

#### Hinweis

Deaktivieren Sie die Datenflusskontrolle, wenn Sie einen Wägesensor an das METTLER TOLEDO Feldbus-Modul anschliessen! Wir empfehlen die Einstellung 19200 oder 38400 Baud, um eine Aktualisierungsrate von bis zu 92 Updates zu ermöglichen. **Beispiel:** RS422, 38400 Baud, 8 Bit, keine Parität, ein Stoppbit und kein Handshake -> MT-SICS Befehl: COM\_1\_8\_3\_0

#### 4.1.2 Einstellung der Schnittstellen-Kommunikationsparameter für andere Wägesensoren

Die Schnittstellen-Kommunikationsparameter können über das Menü oder am Datenschnittstellenanschluss eingestellt werden. Siehe Bedienungsanleitung und/oder MT-SICS Referenz-Handbuch für den entsprechenden Wägesensoren.

### 4.2 DIN-Hutschienenmontage

Für die Montage des Feldbus-Moduls auf eine DIN-Hutschiene sind folgende Schritte durchzuführen:

- Aufsetzen: Zum Aufsetzen des Feldbus-Moduls zunächst das Modul nach unten drücken, damit die Feder auf der DIN-Hutschiene zusammengedrückt wird (1). Dann das Modul gegen die DIN-Hutschiene drücken und loslassen, damit es einrastet (2).
- Abnehmen: Zum Abnehmen des Feldbus-Moduls das Modul nach unten drücken (1) und es von der DIN-Hutschiene wegziehen (2), damit es von der Schiene ausrastet.

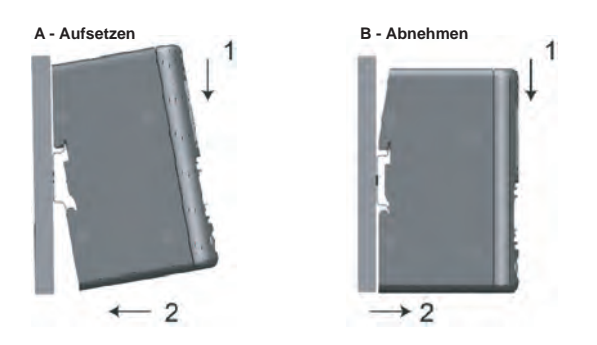

### 4.3 Das Feldbus-Modul zur Erstkonfiguration an einen PC anschliessen

Die PC-Buchse befindet sich an der Unterseite des Feldbus-Moduls. Sie wird zur Konfiguration des Feldbus-Moduls verwendet. Hierzu ist das mitgelieferte Konfigurationskabel zu verwenden (Anschlusstyp auf der Feldbus-Modul-Seite: Westernstecker 4/4).

#### **Hinweis**

Diese Kabelverbindung eignet sich nur zur Konfiguration des Feldbus-Moduls. Es kann nicht für die Wägesensorkonfiguration verwendet werden (siehe Kapitel 4.1)

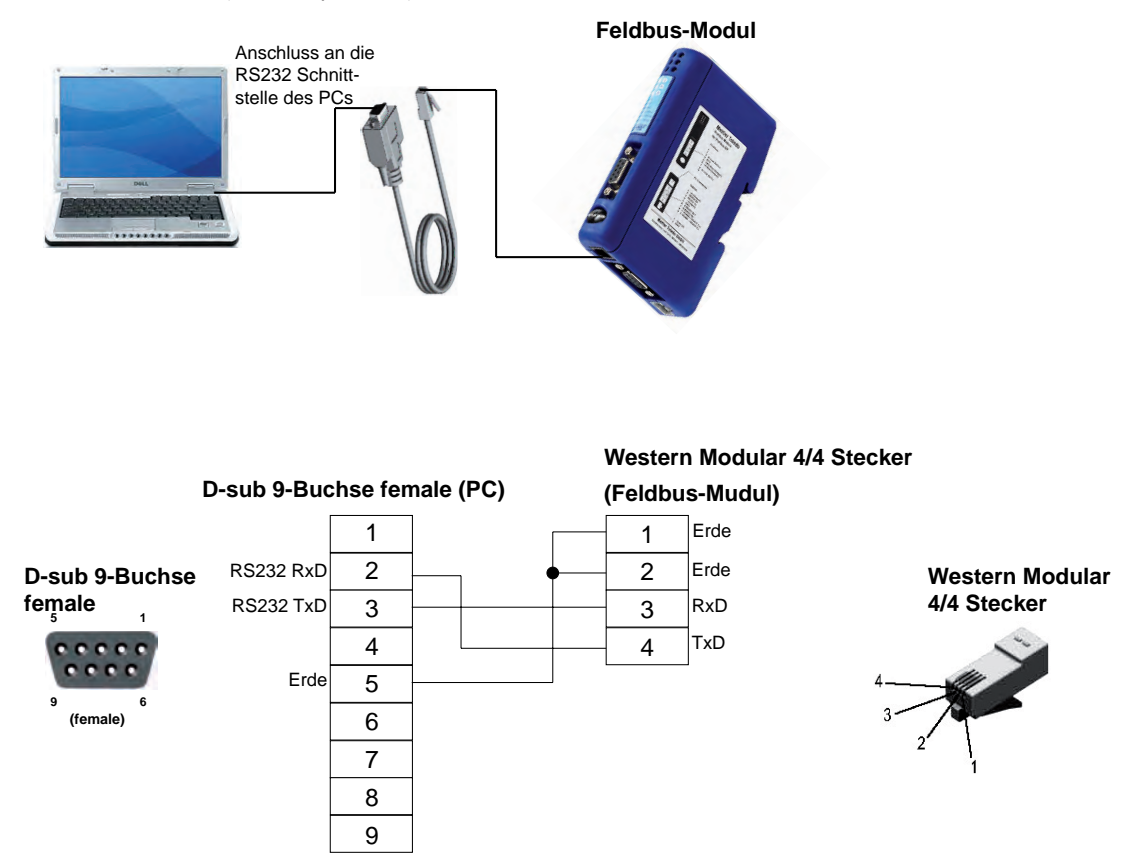

Die Installationsschritte 11

### 4.4 Anschluss des Feldbus-Moduls an Wägesensoren

Der Subnet-Anschluss befindet sich an der Unterseite des Feldbus-Moduls. Er wird für den Anschluss eines METTLER TOLEDO-Wägesensors verwendet, der mit einer RS232-, RS422- oder RS485-Schnittstelle ausgestattet ist (Konfiguration siehe Kapitel 4.1). Die jeweilige Pinbelegung ist in der Tabelle auf der nächsten Seite aufgeführt.

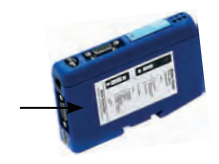

Da sich die physikalische Schnittstelle über den Konfigurationsdialog des Feldbus-Moduls einstellen lässt (siehe Kapitel 4.6.2), sind alle 3 Schnittstellenvarianten an der D-Sub-9 Buchse des Feldbus-Moduls vorhanden.

#### Hinweis

Achten Sie bitte darauf, dass nur die Pins der erforderlichen Schnittstelle belegt werden.

| DSub9<br>11141979 |         | ConBlock (11152000) für das WMS Wägemodul<br>ConModul (42102811) für WM und WMH Wägemodul und Plattform |       |  |
|-------------------|---------|----------------------------------------------------------------------------------------------------|-------|--|
|                   |         | RS422                                                                                                   | RS232 |  |
| 1                 | Schwarz | -                                                                                                    | -     |  |
| 2                 | Braun   | -                                                                                                    | TXD   |  |
| 3                 | Rot     | -                                                                                                    | RXD   |  |
| 4                 | Orange  | -                                                                                                    | -     |  |
| 5                 | Gelb    | GND                                                                                                    | GND   |  |
| 6                 | Grün    | Tx+                                                                                                    | -     |  |
| 7                 | Blau    | Tx-                                                                                                    | -     |  |
| 8                 | Violett | Rx+                                                                                                    | -     |  |
| 9                 | Grau    | Rx-                                                                                                    | -     |  |

#### 4.4.1 Wägesensoren WMS, WM und WMH

#### 4.4.2 Andere Waagen und Wägesensoren von METTLER TOLEDO

Die Pinbelegung der Schnittstellen für andere Waagen und Wägesensoren mit MT-SICS Protokoll und RS232, RS422 oder RS485 Schnittstellen finden Sie in den entsprechenden Anleitungen.

| Subnet-Anschluss |                    | Schnittstellentyp für Wägesensor |         |         |  |  |
|------------------|--------------------|----------------------------------|---------|---------|--|--|
| Pin              | Beschreibung       | RS232                            | RS422   | RS485   |  |  |
| 1                | + 5Volt            |                                  |         |         |  |  |
| 2                | RS232 RxD          | ✓ (TxD)                          |         |         |  |  |
| 3                | RS232 TxD          | ✓ (RxD)                          |         |         |  |  |
| 4                | Nicht belegt       |                                  |         |         |  |  |
| 5                | Erde               | ✓ (GND)                          | ✓ (GND) | ✓ (GND) |  |  |
| 6                | RS422 Rx+          |                                  | √ (Tx+) |         |  |  |
| 7                | RS422 Rx-          |                                  | √ (Tx-) |         |  |  |
| 8                | RS485+ / RS422 Tx+ |                                  | √ (Rx+) | √ (Rx+) |  |  |
| 9                | RS485- / RS422 Tx- |                                  | √ (Rx-) | √ (Rx-) |  |  |

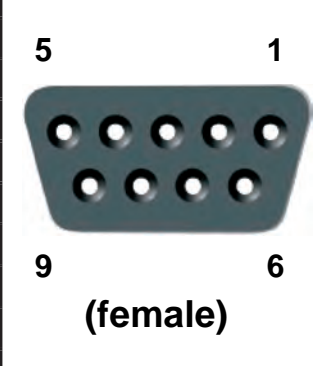

✓ Zu verwendende Pins (je nach Schnittstellentyp des Wägesensors)

Bitte nur die für den jeweiligen Schnittstellentyp des Wägesensors erforderlichen Drähte anschliessen.

#### 4.5 Anschluss des Profibus-Moduls an eine Spannungsversorgung

Die Steckbuchse für die Spannungsversorgung befindet sich an der Unterseite des Feldbus-Moduls.

| Pin | Beschreibung                  |  |  |
|-----|-------------------------------|--|--|
| 1   | + 24V DC +/- 10%, 280 mA max. |  |  |
| 2   | GND                           |  |  |

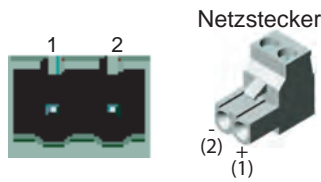

Ein passender Klemmenstecker (Typ MSTB 2.5/2-ST-5.08) mit Schraubklemmen ist im Lieferumfang enthalten. Der passende Kabeldurchmesser soll zwischen 0.2 mm<sup>2</sup> und 2.5 mm<sup>2</sup> betragen (AWG 24 bis AWG 12). Verwenden Sie nur 60/75 oder 75 °C Kupfer (CU) Draht. Das Anzugsmoment muss zwischen 0.5 - 0.8 Nm (5 - 7 kg-in) liegen.

### 4.6 Konfiguration des Feldbus-Moduls

#### 4.6.1 PC-Terminalsoftware

Das Feldbus-Modul verfügt über eine Konfigurationsschnittstelle, mit der die Kommunikationseinstellung für den jeweiligen Wägesensor durchgeführt werden kann. Nach dem Einschalten sendet das Feldbus-Modul einen auf dem ASCII-Zeichensatz basierenden Konfigurationsdialog über den PC-Anschluss an ein Terminal oder einen PC. Bei Verwendung eines PC sollte **vor** dem Einschalten des Feldbus-Moduls ein Terminal-Emulationsprogramm (z.B. Hyperterm – eine Standardkomponente von Windows) gestartet werden.

#### Folgende Einstellungen am Terminal oder PC sind für die Einstellung über die Konfigurationsschnittstelle nötig:

- Baudrate: 38400 bps.
- 8 Datenbits
- 1 Stoppbit
- Keine Paritätskontrolle
- Keine Datenflusskontrolle

Das folgende Menü erscheint auf dem Bildschirm (bei einem ProfiNet-Modul):

| 🧀 METTLER TOLEDO Fieldbus-Module - HyperTerminal 🛛 📃 🔳                                                                                                    | ×           |
|----------------------------------------------------------------------------------------------------|-------------|
| Eile Edit View Call Iransfer Help                                                                                                    |             |
| D 📽 🛯 🖉 🗳 🗳                                                                                                    |             |
|                                                                                                    | ^           |
| METTLER TOLEDO Fieldbus-Module                                                                                                    |             |
| Part Number: ME-42102859<br>Fieldbus type: PROFINET I/O<br>Firmware version: 1.03<br>Bootloader version: 2.01<br>Anybus SW version: 2.04<br>Anybus BL version: 1.14                                    |             |
| Option Current setting                                                                                                    |             |
| 1: Weighing sensor interface[ RS-422 ]2: Baudrate[ 19200 bps. ]3: Character format[ 8 None 1 ]4: Operation mode[ Basic mode ]5: Max. response time[ 60 sec. ]6: Configuration from network [ Enabled ] |             |
| A: Perform Automatic baudrate search.<br>S: Save configuration to flash.                                                                                                    |             |
| Enter number of the option you want to change.                                                                                                    | 1 (A) IIII. |

Die zuletzt gespeicherten Einstellungen erscheinen auf dem Bildschirm.

#### Hinweis

Der Konfigurationsdialog schaltet nach 60 Sekunden automatisch ab, wenn keine Taste gedrückt wurde. Die Esc-Taste ermöglicht jederzeit die Rückkehr zum Hauptmenü.

Geben Sie die Nummer der Option ein, die Sie ändern möchten und drücken Sie die Enter-Taste. Ein neuer Dialog erscheint, über den die neuen Einstellungen eingegeben werden können. Nach der Eingabe der neuen Einstellungen erscheint wieder das Hauptmenü. Unter "Current setting" werden nun die von Ihnen neu konfigurierten Einstellungen angezeigt. Zum Speichern dieser neuen Einstellungen betätigen Sie die Taste "S" im Hauptmenü (Konfiguration auf das Flash-Memory speichern). Bevor die neuen Einstellungen genutzt werden können, muss das Feldbus-Modul neu gestartet werden.

#### 4.6.2 Wägemodulschnittstellen

Das Feldbus-Modul kann mit den Wägesensoren mittels den folgenden Schnittstellen kommunizieren:

- RS232, Vollduplex, keine Datenflusskontrolle.
- RS422, Vollduplex, keine Datenflusskontrolle (Werkseinstellung).
- RS485, Halbduplex, keine Datenflusskontrolle.

#### Hinweis

Beim Anschliessen eines METTLER TOLEDO-Wägesensors an das Feldbus-Modul ist die Datenflusskontrolle zu deaktivieren!

#### 4.6.3 Baudraten

Das Feldbus-Modul kann bei den folgenden Baudraten mit Wägesensoren kommunizieren:

- 1200 bps
- 2400 bps.
- 4800 bps.
- 9600 bps.
- 19200 bps. (Werkseinstellung)
- 38400 bps.
- 57600 bps

#### 4.6.4 Zeichenformate

Das Feldbus-Modul unterstützt die folgenden Zeichenformate:

- 7 None 1 (7 Datenbits, keine Parität und 1 Stoppbit)
- 8 None 1 (8 Datenbits, keine Parität und 1 Stoppbit) (Werkseinstellung)
- 7 Even 1 (7 Datenbits, gerade Parität und 1 Stoppbit)
- 7 Odd 1 (7 Datenbits, ungerade Parität und 1 Stoppbit)

#### 4.6.5 Betriebsart

Das Feldbus-Modul verfügt über zwei verschiedenen Betriebsarten (Details siehe Kapitel 6.1, Seite 38 und Kapitel 6.2, Seite 40).

- 1. Basic-Modus (Werkseinstellung): Hier werden die wichtigsten MT-SICS-Befehle für den Waagenbetrieb unterstützt.
- 2. Extended-Modus (erweiterte Betriebsart): unterstützt alle MT-SICS Befehle und nutzt volle 32 Bytes für die Kommunikation.

#### 4.6.6 Maximale Reaktionszeit

Mit der Option "Max response time" kann die maximale Zeit zwischen zwei aufeinander folgenden Befehlsantworten von der Waage eingestellt werden. Wenn das Feldbus-Modul innerhalb der definierten maximalen Reaktionszeit keine Antwort von der Waage erhält, weist es auf die fehlende Kommunikation hin, indem es das Verbindungsstatus-Bit auf "False" und die Subnet-Status-LED auf Rot setzt (siehe Kapitel 7.2, Seite 48).

Das Verbindungsstatus-Bit wird wieder auf "True" (betriebsbereit) gesetzt, wenn es vom Verbindungsstatus-Clear-Bit auf True gesetzt wird.

Die maximale Reaktionszeit beträgt bei Werkseinstellung 60 Sekunden und kann zwischen 10 und 9999 Sekunden eingestellte werden. Es besteht auch die Möglichkeit die Reaktionszeitüberwachung abzuschalten. Dies ist bei variablen Prozessen in vielen aktuellen Automatisierungsanwendungen sinnvoll, bei denen das Modul über längere Zeit nicht aktiv ist.

#### 4.6.7 Konfiguration vom Netzwerk

Dieser Menüpunkt ist nur beim ProfiNet IO-Modul verfügbar.

Wenn "Configuration from network" aktiviert ist, müssen alle Parameter über das Netzwerk (z.B. SPS) konfiguriert werden. In diesem Fall ist die Konfiguration über das Terminal Programm nicht mehr möglich.

In der Werkseinstellung ist "Configuration from network" aktiviert.

#### 4.6.8 Automatische Baudratensuche

Das Feldbus-Modul kann die Einstellungen der Wägesensorschnittstelle automatisch ermitteln. Wenn Sie die automatische Baudratensuche verwenden möchten, müssen Sie zuvor unter dem Menü Option 1 die korrekte "Wägesensorschnittstelle" einstellen. Danach kann die Suche durch Drücken der Taste "A" (Perform Automatic baudrate search) im Hauptmenü aktiviert werden. Das Feldbus-Modul prüft dann die möglichen Einstellungen und ermittelt auf diese Weise den aktuellen Wert. Bei einer Antwort des Wägesensors hat das Feldbus-Modul die korrekten Einstellungen ermittelt.

#### Hinweis

Die automatische Baudratensuche kann als Subnet-Verbindungstest verwendet werden. Bei einem Fehler wird keine Baudrateneinstellung gefunden.

Beispiel eines Dialogs bei Verwendung der automatischen Baudratensuche:

\_\_\_\_\_

```
Automatic baudrate search
```

```
Searching with RS232 interface
Pressing ESCAPE interrupts the search.
Testing: 9600 bps, 8 none 1
Interface setting:
9600 bps, 8 none 1, no handshake.
Do you want to save the interface parameters? (Y/N)
>
```

Wenn N (No) gedrückt wird, verwirft das Feldbus-Modul die Einstellung und kehrt zum Hauptmenü zurück. Wenn Y (Yes) gedrückt wird, speichert das Feldbus-Modul die Einstellungen automatisch auf das Flash-Memory, wobei kein zusätzliches Speichern der Schnittstelleneinstellung im Hauptmenü nötig ist.

#### Hinweis

Bei Verwendung der automatischen Baudratensuche unterbricht das Feldbus-Modul die normale Kommunikation mit dem Wägesensor.

Eine Erläuterung der LED-Signale bei der automatischen Baudratensuche finden Sie z.B. für das Profibus-Modul im Kapitel 5.1.9.

#### 4.6.9 Einstellungen im Flash-Memory speichern

Die Einstellungen können permanent im Feldbus-Modul mittels Taste "S" (Save configuration to flash) gespeichert werden. Bevor die neuen Einstellungen benutzt werden können, muss das Feldbus-Modul neu gestartet werden, indem die Stromversorgung aus- und wieder eingeschaltet wird.

### 5 Feldbus-Module

### 5.1 Profibus-Modul

Die Profibus Version der METTLER TOLEDO Feldbus-Module trägt die Bezeichnung: MT Profibus Module und hat die METTLER TOLEDO Artikelnummer: 42102809.

### 5.1.1 Allgemein

Das METTLER TOLEDO Profibus-Modul ist ausgelegt als Profibus-DP Slave (DPVO) gemäss EN 50170. Es werden alle obligatorischen Funktionen eines Profibus-DP slave unterstützt.

Ein Profibus Master (z.B. SPS) kann Befehle senden und Daten über das Profibus-Modul empfangen.

Für die SIMATIC STEP 7 SPS von SIEMENS steht eine Engineering note sowie ein spezifisches Beispiel für METTLER TOLEDO Produkte mit MT-SICS Protokoll auf <u>www.mt.com/ind-APW-fieldbus-support</u> zur Verfügung. Dadurch können wertvolle Ressourcen und Entwicklungszeit eingespart und die Integrations- Zeit erheblich verkürzt werden.

### 5.1.2 Unterstütze Merkmale

- Automatische Baudraten Erkennung. Baudraten Bereich: 9.6 kbit 12 Mbit
- Hardware ist vorbereitet für DP-V1 Erweiterungen
- Speichern / Laden von Konfigurationsdaten im Flash Speicher wird unterstützt
- Adressbereich: 1-99. Die Moduladresse muss über die Konfigurations-Switches eingestellt werden
- Es werden alle Standard Diagnostik Meldungen gemäss EN 50170 unterstützt.

#### 5.1.3 Identifikationsnummern

Identifikationsnummer: 0x0642 Hex. Produktname: "MT Profibus Module" Artikelnummer: 42102809

#### 5.1.4 Moduladresse des Profibus einstellen

Bevor das Profibus-Modul in einem Profibus-Netzwerk installiert werden kann, muss die Knoten- oder Moduladresse mit Hilfe zweier Drehschalter eingestellt werden, die sich unter der Abdeckung an der Vorderseite befinden. Zur Adresseinstellung stehen die Zahlen von 1 bis 99 zur Verfügung. Der untere Schalter wird für die erste Ziffer der Adresse verwendet (Wert x 10), der obere für die zweite (Wert x 1).

#### Beispiel

Adresse =  $45 \Rightarrow$  unterer Schalter auf Wert 4, oberer Schalter auf Wert 5.

#### Hinweis

Die Knotenadresse kann während des laufenden Betriebs nicht geändert werden. Eine neue Adresseinstellung wird erst gültig, nachdem das Profibus-Modul aus- und wieder eingeschaltet wurde.

17

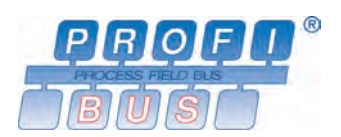

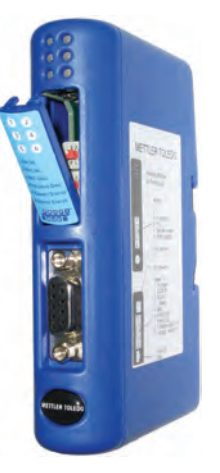

#### 5.1.5 Kabelanschluss

Das Profibus-Modul wird über die D-Sub-9-Anschlussbuchse auf der Vorderseite an ein Profibus-Netzwerk angeschlossen.

| Pin     | Bezeichnung    | Funktion                                                                                   |
|---------|----------------|--------------------------------------------------------------------------------------------|
| Gehäuse | Kabel Abschir- | An Schutzerde angeschlossen (Kontakt zur Feder, die mit der DIN-Hutschiene verbunden ist). |
|         | mung           |                                                                                            |
| 1       | Nicht belegt   | -                                                                                          |
| 2       | Nicht belegt   | -                                                                                          |
| 3       | B-Line         | Positive RxD-/TxD-Signale entsprechend der RS485-Spezifikation                             |
| 4       | RTS            | Request to send*                                                                           |
| 5       | GND BUS        | Potentialfreie Masse (RS485-seitig)*                                                       |
| 6       | +5V BUS        | Potentialfreie +5V Versorgung (RS485-seitig)*                                              |
| 7       | Nicht belegt   | -                                                                                          |
| 8       | A-Line         | Negative RxD-/TxD-Signale entsprechend der RS485-Spezifikation                             |
| 9       | Nicht belegt   | -                                                                                          |

\* + 5V BUS und GND BUS werden f
ür den Busabschluss verwendet. Diese Pins liefern f
ür bestimmte Sonderger
äte wie z.B. Lichtwellenbuskoppler (RS485 an Faseroptik) die ben
ötigte Spannungsversorgung mit max. 80 mA Stromst
ärke. RTS wird in manchen F
ällen verwendet um die Sendebereitschaft eines Busteilnehmers anzuzeigen. Bei Standard Profibusanwendungen werden nur A-line, B-line und Shield verwendet.

#### 5.1.6 Busabschluss

Das erste und letzte Gerät jeder Profibus Leitung muss mit Abschlusswiderständen versehen werden, um störende Reflexionen zu vermeiden. Das METTLER TOLEDO Profibus-Modul kann ebenfalls als erstes oder letztes Gerät einer Profibus Leitung installiert werden. Der Abschluss wird typischerweise durch Einschalten des Abschlussschalters am Profibus-Anschluss des Buskabels am ersten und letzten Gerät durchgeführt. An allen anderen Geräten einer Profibus Leitung sollte der Abschlussschalter ausgeschaltet sein.

#### 5.1.7 GSD-Konfigurationsdatei

Jeder Profibus-Master (z.B. SPS) benötigt eine entsprechende GSD-Datei für die Integration des METTLER TOLEDO Profibus-Moduls. Die GSD-Datei für das METTLER TOLEDO Profibus-Modul befindet sich auf <u>www.mt.com/ind-APW-fieldbus-support</u>.

#### 5.1.8 Konfiguation und Start des Profibus-Netzwerks

Für allgemeine Installations- und Konfigurations-Schritte siehe Kapitel 4, Seite 10.

Die Profibus Moduladresse muss gemäss Kapitel 5.1.4 konfiguriert sein.

Die fehlerfreie Kommunikation zwischen dem Profibus-Modul und dem Wägesensor wird durch den folgenden LED-Status (siehe Kapitel 5.1.9) angezeigt: 5 Grün stetig, 6 Grün stetig. Bei Abweichungen des LED-Status hiervon siehe Kapitel 7.3.

#### Hinweis

Die Integration sollte von SPS-Systemexperten durchgeführt werden. Der entsprechende Support für SPS Systeme gehört nicht zum Leistungsumfang von METTLER TOLEDO.

### 5.1.9 LED Anzeige-Tabelle

| LED                 | Anzeige            | Beschreibung                                                    |
|---------------------|--------------------|-----------------------------------------------------------------|
| 1 – Netzwerkstatus  | Aus                | Profibus nicht online                                           |
|                     | Grün, stetig       | Profibus online                                                 |
| 2 – Profibusstatus  | Aus                | Profibus nicht offline                                          |
|                     | Rot, stetig        | Profibus offline                                                |
| 3 – Reserviert      | -                  | Nicht benötigt                                                  |
| 4 – Feldbusdiagnose | Aus                | Diagnose nicht aktiviert                                        |
|                     | Rot, 1 Hz-blinkend | Fehler in der Konfiguration auf der Seite beim Profibus-Master  |
|                     | Rot, 2 Hz-blinkend | Benutzerparameter-Datenfehler                                   |
|                     | Rot, 4 Hz-blinkend | Fehler bei der Initialisierung des Profibus ASIC (interner      |
|                     |                    | Fehler)                                                         |
| 5 – Subnet-Status   | Aus                | Stromversorgung ausgeschaltet                                   |
|                     | Grün, stetig       | Kommunikation mit dem Wägesensor in Ordnung                     |
|                     | Grün, blinkend     | Datenempfang vom Wägesensor                                     |
|                     | Rot, stetig        | Keine Kommunikation vom Wägesensor bzw. Timeout Zeit abgelaufen |
| 6 – Gerätestatus    | Aus                | Stromversorgung ausgeschaltet                                   |
|                     | Grün, stetig       | Modul ist initialisiert und aktiv                               |
|                     | Grün, blinkend     | Automatische Baudratensuche läuft                               |
|                     | Rot, stetig        | Nichtkorrigierbarer Fehler                                      |
|                     | Rot. blinkend      | Automatische Baudratensuche erfolalos                           |

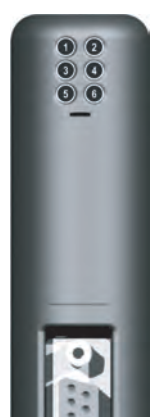

### 5.2 DeviceNet-Modul

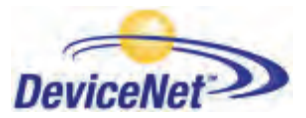

Die DeviceNet Version der METTLER TOLEDO Feldbus-Module trägt die Bezeichnung: MT Devicenet Module und hat die METTLER TOLEDO Artikelnummer: 42102810.

#### 5.2.1 Allgemein

Das METTLER TOLEDO DeviceNet-Modul basiert als DeviceNet Adapter gemäss EN 50325-2. Es werden alle obligatorischen Funktionen eines polled I/O slaves unterstützt.

Das DeviceNet-Modul arbeitet als ein Slave-Gerät im Netzwerk und überträgt die Werte zur Master-Steuerung (z.B. SPS).

Für die RSLogix5000 Version 16 von Rockwell Automation stehen open source Funktionsblöcke und Schnittstellen sowie eine Engineering note, spezifisch für METTLER TOLEDO Produkte mit MT-SICS Protokoll auf <u>www.mt.com/ind-APW-fieldbus-support</u> zur Verfügung. Dadurch können wertvolle Ressourcen und Entwicklungszeit eingespart und die Integrations-Zeit erheblich verkürzt werden.

#### 5.2.2 Unterstütze Merkmale

- MacID und Baudrate können über die Konfigurationsschalter gesetzt werden.
- Explicit Messaging
- Polled I/O
- Bit-strobed I/O
- Change-of-state / Cyclinc I/O
- Galvanisch getrennte Buselektronik
- Alle Standard DeviceNet Baudraten von 125 kbit/s bis 500 kbit/s werden unterstützt. Baudrate und Moduladresse werden über die Konfigurationsschalter eingestellt.
- Implemented objects:
  - DeviceNet objects:
    - 1. Identity object, class 01h
    - 2. Message router object, class 02h
    - 3. DeviceNet object, class 03h
    - 4. Assembly object, class 04h
    - 5. Connetion object, class 05h
    - 6. Acknowledge handler object, class 2Bh
  - Vendor specific objects:
    - 7. I/O data input mapping object, class AOh
    - 8. I/O data output mapping object, class A1h
    - 9. Diagnostic object, class AAh
    - 10. Parameter data input mapping object, class BOh
    - 11. Parameter data output mapping object, class B1h

#### 5.2.3 Identifikationsnummern

Vendor ID: 90 Device ID: 12 Produktcode: 40 Produktname: "MT Devicenet Module" Artikelnummer: 42102810

### 5.2.4 Netzwerk Konfiguration

#### 5.2.4.1 Mac Adresse

Bevor das DeviceNet-Modul in das DeviceNet Netzwerk integriert wird, muss eine eindeutige Mac ID festgelegt werden. Diese muss im Bereich von 0 bis 63 liegen.

| MAC ID | Sw. 3 (MSB) | Sw. 4 | Sw. 5 | Sw. 6 | Sw. 7 | Sw. 8 (LSB) |
|--------|-------------|-------|-------|-------|-------|-------------|
| 0      | OFF         | OFF   | OFF   | OFF   | OFF   | OFF         |
| 1      | OFF         | OFF   | OFF   | OFF   | OFF   | ON          |
| 2      | OFF         | OFF   | OFF   | OFF   | ON    | OFF         |
| 3      | OFF         | OFF   | OFF   | OFF   | ON    | ON          |
| -      | -           | -     | -     | -     | -     | -           |
| 62     | ON          | ON    | ON    | ON    | ON    | OFF         |
| 63     | ON          | ON    | ON    | ON    | ON    | ON          |

Die Mac ID wird über die Schalter 3 bis 8 unter der Frontabdeckung eingestellt.

#### 5.2.4.2 Baudrate

Es werden die folgenden drei Baudraten für DeviceNet unterstützt: 125 kbit/s, 250 kbit/s und 500 kbit/s. Die Schalter 1 und 2 werden dazu verwendet.

| Baudrate     | Sw. 1 | Sw. 2 |
|--------------|-------|-------|
| 125k         | OFF   | OFF   |
| 250k         | OFF   | ON    |
| 500k         | ON    | OFF   |
| (reserviert) | ON    | ON    |

#### 5.2.5 Kabelanschluss

Das DeviceNet-Modul wird über die Schraubklemmen am Modul ans Netzwerk angeschlossen.

| Pin Signal Beschreibung |        | Beschreibung       |
|-------------------------|--------|--------------------|
| 1                       | V-     | Negative Spannung* |
| 2                       | CAN_L  | CAN_L bus line     |
| 3                       | SHIELD | Kabel Abschirmung  |
| 4                       | CAN_H  | CAN_H bus line     |
| 5                       | V+     | Positive Spannung* |

#### Hinweis

\* Das Bus-Interface muss mit einer externen Spannungsversorgung von 24V DC +/- 10 % gespiesen werden.

#### 5.2.6 EDS Konfigurationsdatei

Für die Konfiguration des METTLER TOLEDO DeviceNet-Modul über einen DeviceNet Master Scanner (z.B. SPS), wird ein EDS (Electronic Data Sheet) benötigt. Die EDS Datei für das METTLER TOLEDO DeviceNet-Modul befindet sich auf <u>www.mt.com/</u> <u>ind-APW-fieldbus-support</u>.

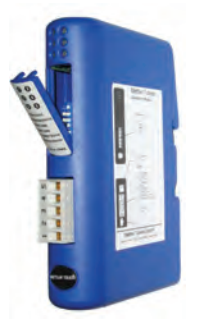

#### 5.2.7 Konfiguation und Start des DeviceNet Netzwerks

Für allgemeine Installations- und Konfigurations-Schritte siehe Kapitel 4, Seite 10.

Die DeviceNet Adresse (MAC ID) und Baudrate muss gemäss Kapitel 5.2.4.1 und 5.2.4.2 eingestellt werden.

Die fehlerfreie Kommunikation zwischen dem DeviceNet-Modul und dem Wägesensor wird durch den folgenden LED-Status (siehe Kapitel 5.2.8) angezeigt: 5 Grün stetig, 6 Grün stetig. Bei Abweichungen des LED-Status hiervon siehe Kapitel 7.3.

#### Hinweis

Die Integration sollte von SPS-Systemexperten durchgeführt werden. Der entsprechende Support für SPS Systeme gehört nicht zum Leistungsumfang von METTLER TOLEDO.

#### 5.2.8 LED Anzeige-Tabelle

| LED                  | Anzeige        | Beschreibung                                  |
|----------------------|----------------|-----------------------------------------------|
| 1 – Netzwerkstatus   | Aus            | Nicht online                                  |
|                      | Grün, stetig   | Link "OK", nicht verbunden                    |
|                      | Grün, blinkend | Online, nicht verbunden                       |
|                      | Rot, stetig    | Kritischer Link Fehler                        |
|                      | Rot, blinkend  | Verbindungs-Timeout                           |
| 2 – DeviceNet-Status | Aus            | Stromversorgung ausgeschaltet                 |
|                      | Grün, stetig   | Device arbeitet                               |
|                      | Grün, blinkend | Daten grösser als konfiguriert                |
|                      | Rot, stetig    | Nichtkorrigierbarer Fehler                    |
|                      | Rot, blinkend  | Kleiner Fehler                                |
| 3 – Reserviert       | -              | Nicht benutzt                                 |
| 4 – Reserviert       | -              | Nicht benutzt                                 |
| 5 – Subnet-Status    | Aus            | Stromversorgung ausgeschaltet                 |
|                      | Grün, stetig   | Kommunikation mit dem Wägesensor in Ordnung   |
|                      | Grün, blinkend | Datenempfang vom Wägesensor                   |
|                      | Rot, stetig    | Keine Kommunikation vom Wägesensor bzw. Time- |
|                      |                | out Zeit abgelaufen                           |
| 6 – Gerätestatus     | Aus            | Stromversorgung ausgeschaltet                 |
|                      | Grün, stetig   | Modul ist initialisiert und aktiv             |
|                      | Grün, blinkend | Automatische Baudratensuche läuft             |
|                      | Rot, stetig    | Nichtkorrigierbarer Fehler                    |
|                      | Rot, blinkend  | Automatische Baudratensuche erfolglos         |

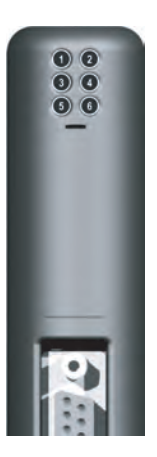

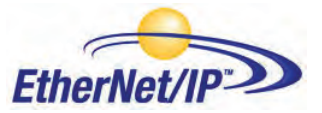

Die EtherNet/IP Version der METTLER TOLEDO Feldbus-Module trägt die Bezeichnung: MT Ethernet/IP Module und hat die METTLER TOLEDO Artikelnummer: 42102860.

#### 5.3.1 Allgemein

Das METTLER TOLEDO EtherNet/IP-Modul ist ausgelegt als EtherNet/IP Adapter gemäss EN 50325-2. Es werden alle obligatorischen Funktionen eines 'polled I/O slaves' unterstützt.

Das Industrial Ethernet Protokoll (EtherNet/IP) war ursprünglich von Rockwell Automation entwickelt worden und wird nun von der Open DeviceNet Vendors Association (ODVA) verwaltet.

Ethernet/IP ist standardisiert im Internationalen Standard: IEC 61158.

Für die RSLogix5000 Version 16 von Rockwell Automation stehen open source Funktionsblöcke und Schnittstellen sowie eine Engineering note, spezifisch für METTLER TOLEDO Produkte mit MT-SICS Protokoll, auf <u>www.mt.com/ind-APW-fieldbus-support</u> zur Verfügung. Dadurch können wertvolle Ressourcen und Entwicklungszeit eingespart und die Integrations-Zeit erheblich verkürzt werden.

#### 5.3.2 Unterstütze Merkmale

- Unterstützt geschirmt (FTP) und ungeschirmte (UTP) Kabel
- Flexibles Datei System welches flüchtigen und nicht flüchtigen Speicherbereiche unterstützt.
- Security framework
- Integrierter FTP Server, bietet ein einfaches Datenmanagement über ein FTP Programm
- Server side include (SSI) Fähigkeiten
- Web Server
- E-Mail Client (Nachrichten können direkt von der Anwendung ausgelöst werden durch Ereignisse oder Daten)
- Alle Standard EtherNet/IP-Baudraten 10/100 MBit sind unterstützt. Die tatsächliche Übertragungsgeschwindigkeit des Busses wird automatisch erkennt.
- Die Moduladresse der EtherNet/IP-Verbindung wird über das IPConfig-Tool eingestellt
- Die folgenden CIP-Objekte können angewendet werden:
  - Mandatory objects:
    - 1. Identity object, class 01h
    - 2. Message router object, class 02h
    - 3. Assembly object, class 04h
    - 4. Connection manager, class 06h
    - 5. Port object, class F4h
    - 6. TCP/IP interface object, class F5h
    - 7. Ethernet link object, class F6h
  - Vendor specific objects:
    - 8. I/O data input mapping object, class AOh
    - 9. I/O data output mapping object, class A1h
    - 10. Diagnostic object, class AAh
    - 11. Parameter data input mapping object, class BOh
    - 12. Parameter data output mapping object, class B1h

#### 5.3.3 Identifikationsnummern

Vendor ID: 666 Device ID: 12 Produktcode: 42860 Produktname: "MT Ethernet/IP Module" Artikelnummer: 42102860

#### 5.3.4 Netzwerk Konfiguration

#### 5.3.4.1 IP-Adresse

Es muss sichergestellt werden, dass im Netzwerk jede IP-Adresse nur einmal vorkommt. Die IP-Adresse des EtherNet/IP-Moduls kann auf verschiedene Arten konfiguriert werden. METTLER TOLEDO empfiehlt, dazu das IPConfig-Tool (siehe Kapitel 5.3.9) zu verwenden.

Die IP-Adresse des EtherNet/IP-Moduls kann über die Konfigurationsschalter im Bereich von 192.168.0.1 bis 192.168.0.254 festgelegt werden.

Wenn alle Konfigurationsschalter auf null gestellt sind, werden die Einstellungen aus der Konfigurationsdatei "ethcfg.cfg" verwendet, welche z.B. mit dem IPConfig-Tool (siehe Kapitel 5.3.9) erstellt wurde.

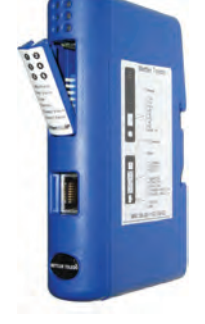

Die Konfigurationsschalter werden nur während dem Aufstarten eingelesen.

| SW1 | SW2 | SW3 | SW4 | SW5 | SW6 | SW7 | SW8 | DHCP                             | Subnet        | Gateway            | IP            |
|-----|-----|-----|-----|-----|-----|-----|-----|----------------------------------|---------------|--------------------|---------------|
| OFF | OFF | OFF | OFF | OFF | OFF | OFF | OFF | (Einstellungen von 'ethcfg.cfg') |               |                    |               |
| OFF | OFF | OFF | OFF | OFF | OFF | OFF | ON  | OFF                              | 255.255.255.0 | 192.168.0.255      | 192.168.0.1   |
| OFF | OFF | OFF | OFF | OFF | OFF | ON  | OFF | OFF                              | 255.255.255.0 | 192.168.0.255      | 192.168.0.2   |
|     |     |     |     |     |     |     |     |                                  |               |                    |               |
| ON  | ON  | ON  | ON  | ON  | ON  | ON  | OFF | OFF                              | 255.255.255.0 | 192.168.0.255      | 192.168.0.254 |
| ON  | ON  | ON  | ON  | ON  | ON  | ON  | ON  |                                  | (ungü         | Itige Einstellung) |               |

Eine weitere Möglichkeit ist die Ethernet/IP Website (z.B. http://192.168.0.1) um das Modul zu konfigurieren.

#### 5.3.5 Kabelanschluss

| Pin     | Signal            |
|---------|-------------------|
| Gehäuse | Kabel Abschirmung |
| 1       | TD+               |
| 2       | TD-               |
| 3       | RD+               |
| 4       | Termination       |
| 5       | Termination       |
| 6       | RD-               |
| 7       | Termination       |
| 8       | Termination       |

#### 5.3.6 EDS Konfigurationsdatei

Die EDS-Datei befindet sich <u>www.mt.com/ind-APW-fieldbus-support</u> und hat die Funktion eines elektronischen Datenblatt und beinhaltet alle Parameter und Optionen, die das EtherNet/IP-Modul unterstützt. Die Datei enthält zudem die notwendigen Definitionen für den Basic- und Extended-Modus.

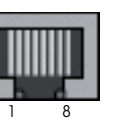

RJ45

### 5.3.7 Konfiguation und Start des EtherNet/IP Netzwerks

Für allgemeine Installations- und Konfigurations-Schritte siehe Kapitel 4, Seite 10.

Die IP-Adresse muss gemäss Kapitel 5.3.4.1 konfiguriert sein.

Die fehlerfreie Kommunikation zwischen dem EtherNet/IP-Modul und dem Wägesensor wird durch den folgenden LED-Status (siehe Kapitel 5.3.8) angezeigt: 5 Grün stetig, 6 Grün stetig. Bei Abweichungen des LED-Status hiervon siehe Kapitel 7.3.

#### Hinweis

Die Integration sollte von SPS-Systemexperten durchgeführt werden. Der entsprechende Support für SPS Systeme gehört nicht zum Leistungsumfang von METTLER TOLEDO.

| LED                | Anzeige              | Beschreibung                                    |  |
|--------------------|----------------------|-------------------------------------------------|--|
| 1 – Modulstatus    | Aus                  | Ausgeschaltet                                   |  |
|                    | Grün, stetig         | Normaler Betrieb                                |  |
|                    | Grün, blinkend       | Standby, nicht initialisiert                    |  |
|                    | Rot                  | Wesentlicher Fehler                             |  |
|                    | Rot, blinkend        | Kleiner Fehler                                  |  |
|                    | AbwechseInd Rot/Grün | Selbsttest                                      |  |
| 2 – Netzwerkstatus | Aus                  | Keine IP-Adresse (oder Ausgeschaltet)           |  |
|                    | Grün, stetig         | Ethernet/IP Verbindung vorhanden                |  |
|                    | Grün, blinkend       | Keine Ethernet/IP Verbindung vorhanden          |  |
|                    | Rot                  | Doppelte IP-Adresse detektiert                  |  |
|                    | Rot, blinkend        | Ein oder mehrere Verbindungs- Timouts           |  |
|                    | AbwechseInd Rot/Grün | Selbsttest                                      |  |
| 3 – Link           | Aus                  | Kein Link (oder Ausgeschaltet)                  |  |
|                    | Grün                 | Verbindung zum Ethernet-Netzwerk                |  |
| 4 – Aktivitäten    | Aus                  | Keine Ethernet Aktivität (oder Ausgeschaltet)   |  |
|                    | Grün                 | Empfangen oder senden von Ethernet Paketen      |  |
| 5 – Subnet-Status  | Aus                  | Stromversorgung ausgeschaltet                   |  |
|                    | Grün, stetig         | Kommunikation mit dem Wägesensor in Ordnung     |  |
|                    | Grün, blinkend       | Datenempfang vom Wägesensor                     |  |
|                    | Rot, stetig          | Keine Kommunikation vom Wägesensor bzw. Timeout |  |
| 6 Corätootatuo     | Aug                  |                                                 |  |
|                    | Aus<br>Criin statia  | Siloitiveisoigulig uusgeschullei                |  |
|                    | Grün, stelly         | Automotioche Daudastengushe läuft               |  |
|                    |                      | Automatische Bauararensuche Taum                |  |
|                    | KOI, STETIG          | NICHIKOFFIGIERDATEF FENIER                      |  |
|                    | Rot, DIINKEND        | Automatische Bauaratensuche effolgios           |  |

#### 5.3.8 LED Anzeige-Tabelle

### 5.3.9 IPConfig-Tool

Das EtherNet/IP-Modul benötigt die gleiche I/O-Grösse und IP-Einstellungen wie in der SPS konfiguriert. Dazu kann das IPConfig-Tool (siehe <u>www.mt.com/ind-APW-fieldbus-support</u>) verwendet werden.

Das IPConfig-Tool sucht im Netzwerk nach EtherNet/IP-Modulen. Um die Einstellungen manuell vorzunehmen, kann mittels Doppelklick auf das gewünschte Modul die IP-Einstellungen vorgenommen werden (DHCP ist standardmässig aktiviert).

### 5.4 EtherNet/IP-Konfiguration für Rockwell Add-On-Profil

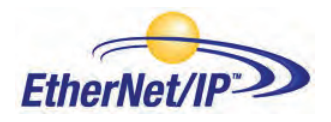

Das EtherNet/IP-Modul muss nach der Installation im PLS konfiguriert werden.

#### 5.4.1 Anschluss des EtherNet/IP-Moduls

Hinweise zur Installation und Betriebsdetails entnehmen Sie bitte der Bedienungsanleitung zum EtherNet/IP-Modul. In Kapitel 4.4.1 sind Angaben zur RS422-Kabelverbindung zwischen dem ConModul und dem DeviceNet-Modul enthalten.

#### 5.4.2 PLS-Konfiguration

Um eine neue Konfiguration zu erstellen, öffnen Sie das Dateimenü und wählen Sie "New". Wählen Sie im Dialogfeld den gewünschten PLS-Typ aus, in diesem Fall wird der Type 1756-L55 verwendet. Geben Sie ebenfalls einen Namen für die Steuerung ein und wählen Sie den Rahmentyp, die Steckplatznummer und den Projektpfad aus. Übernehmen Sie die Einstellungen mit "OK".

| Vendor:       | Allen-Bradley                         |    |        |
|---------------|---------------------------------------|----|--------|
| Туре:         | 1756-L55 ControlLogix5555 Controller  | •  | ОК     |
| Revision:     | 16 💌                                  |    | Cancel |
|               | F Redundancy Enabled                  |    | Help   |
| Name:         | BasicMode                             | _  |        |
| Description:  | Example for the BASIC Mode            | ÷. |        |
| Chassis Type: | 1756-A10 10-Slot ControlLogix Chassis | •  |        |
| Slot          | 0 🚖 Safety Panner Slat                |    |        |
| Create In:    | C:\RSLogix 5000\Projects              | _  | Browse |

Fügen Sie jetzt das Ethernet I/O-Modul hinzu. Führen Sie wie im Beispiel in der linken Navigationsliste einen Rechtsklick auf das I/O-Konfigurationsverzeichnis aus.

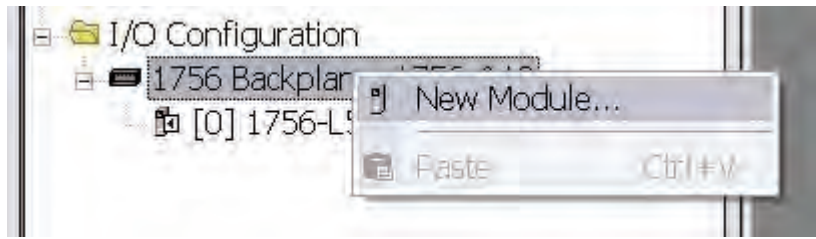

Klicken Sie auf "New Module" und wählen Sie das gewünschte Ethernet-Modul aus, in diesem Fall Ethernet-Bridge. Dieses Modul ist das Scanner-Modul im PLS.

| Module         | Description           | Vendor                     |
|----------------|-----------------------|----------------------------|
| 1756-EN2F,     | /A 1756 10/100 Mbps I | Ethernet Allen-Bradley 🛛 🖌 |
| 1756-EN2T      | /A 1756 10/100 Mbps I | Ethernet Allen-Bradley     |
| 1756-ENBT      | /A 1756 10/100 Mbps I | Ethernet Allen-Bradley     |
| 1756-ENET      | /A 1756 Ethernet Com  | municati Allen-Bradley     |
| -1756-ENET     | /B 1756 Ethernet Com  | municati Allen-Bradley     |
| -1756-EWEB     | /A 1756 10/100 Mbps I | Ethernet Allen-Bradley     |
| 1757-FFLD/     | A 1757 Foundation Fie | eldbus Li Allen-Bradley    |
| -1768-ENBT     | /A 1768 10/100 Mbps I | Ethernet Allen-Bradley     |
| -1768-EWEB     | /A 1768 10/100 Mbps I | Ethernet Allen-Bradley     |
|                |                       | <u>•</u>                   |
|                |                       | Find Add Favorite          |
| Bu Category By | Vendor Favorites      |                            |

Geben Sie jetzt die gewünschten Einstellungen ein und drücken Sie "Finish"

| Туре:        | 1756-ENBT/A 1756 10/100 Mbps<br>Twisted-Pair Media | Ethernet Bridge,             | Change Type,        |
|--------------|----------------------------------------------------|------------------------------|---------------------|
| Vendor:      | Allen-Bradley                                      |                              |                     |
| Parent:      | Local                                              |                              |                     |
| Name:        | Ethernet_Bridge                                    | Address / Host N             | ame                 |
| Description: |                                                    | IP Address:     C Host Name: | 192 . 168 . 1 . 20  |
| Slot:        | 1 #                                                |                              |                     |
| Revision:    | 4 - 1 =                                            | Electronic Keying:           | Compatible Keying 🔹 |
| 🔽 Open Moc   | lule Properties                                    | DK.                          | Cancel Help         |

#### 5.4.3 EtherNet/IP-Netzwerkkonfiguration

Zum Hinzufügen des EtherNet/IP-Moduls (Allgemeines Ethernet-Modul) von METTLER TOLEDO zur Konfiguration im PLS müssen die Programmeinstellungen in den Offline-Modus gestellt werden. Fügen Sie das Modul mit einem Rechtsklick auf die "EtherNet/IP-Bridge" in der I/O-Konfiguration hinzu und wählen Sie "New Module".

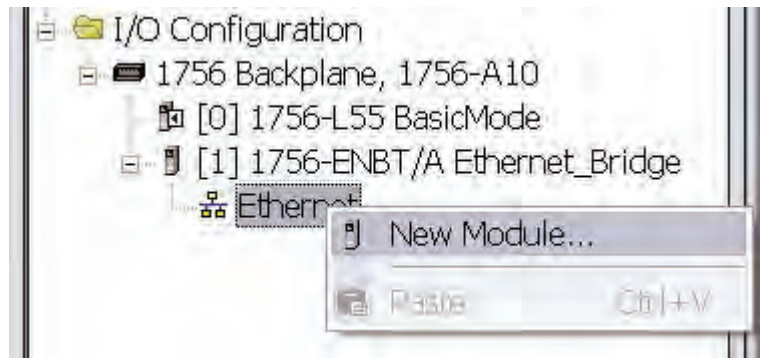

Es erscheint ein Dialogfenster. Wählen Sie in diesem Dialogfenster "Generic Ethernet Module" und drücken Sie "OK".

| /lodule | 6                            | Description                          |           |              |
|---------|------------------------------|--------------------------------------|-----------|--------------|
|         | 1794-AENT/B                  | 1794 10/100 Mbps Ethernet Adapter,   | Twisted-F | Pair Media   |
|         | Drivelogix5730 Ethernet Port | 10/100 Mbps Ethernet Port on DriveL  | ogix5730  |              |
|         | ETHERNET-BRIDGE              | Generic EtherNet/IP CIP Bridge       |           |              |
|         | ETHERNET-MODULE              | Generic Ethernet Module              |           |              |
|         | EtherNet/IP                  | SoftLogix5800 EtherNet/IP            |           |              |
|         | PH-PSSCENA/A                 | Ethernet Adapter, Twisted-Pair Media |           |              |
|         | Stratix 8000                 | 26 Port Managed Switch               |           |              |
|         | -Stratix 8000                | 22 Port Managed Switch               |           |              |
|         | -Stratix 8000                | 18 Port Managed Switch               |           |              |
| •       |                              |                                      |           | ×            |
|         |                              | -                                    | Find      | Add Favoriti |
| By C    | ategory By Vendor Favorites  | 5                                    |           |              |

Im nächsten Dialogfenster werden Sie von RSLogix 5000 zur Angabe von Informationen zur Kommunikation mit dem METTLER TOLEDO Ethernet/IP-Modul aufgefordert. Geben Sie zunächst einen Namen für das METTLER TOLEDO Ethernet/IP-Modul ein (1). Im nachstehenden Beispiel nennen wir das Modul METTLER\_TOLEDO. Dieser Name erstellt einen Tag in RSLogix 5000, der dem Zugriff auf den Speicherplatz im PLS-Speicher dient, an dem die Daten für das METTLER TOLEDO Ethernet/IP-Modul gesichert werden. Sie können optional auch eine Beschreibung hinzufügen.

| Type:<br>/endor:<br>Parent: | ETHERNET-MODULE Generic Eth<br>Allen-Bradley<br>Ethernet_Bridge | ernet Module                       |                  |       |          |
|-----------------------------|-----------------------------------------------------------------|------------------------------------|------------------|-------|----------|
| Name:                       | METTLER_TOLEDO                                                  | <ul> <li>Connection Par</li> </ul> | rameters Accordu |       |          |
| Description:                | METTLER TOLEDO<br>Ethernet/IP Module                            | Input:                             | Instance:        | Size: | (16-bit) |
| Comm Formal                 | : Data - INT 2                                                  |                                    |                  |       | (10 00)  |
| Address / H                 | lost Name                                                       | Configuration                      | : 1 5            | 6     | (8-bit)  |
| 🗭 IP Addr                   | ess: 192 . 168 . 1 . 50                                         | Status Imput                       |                  |       |          |
| C Host Na                   | ame:                                                            | Status Duipu                       |                  |       |          |

Als nächsten Schritt wählen Sie das Kommunikationsformat aus, um RSLogix 5000 das Datenformat vorzugeben (2). Wir haben uns in unserem Beispiel für Data-INT entschieden, um die Daten im METTLER TOLEDO Ethernet/IP-Modul als Feld mit 16-Bit-Werten darzustellen. Sie haben ebenfalls die Möglichkeit, Data-SINT auszuwählen, um die Daten als 8-Bit-Werte darzustellen und Data-DINT für eine Darstellung in 32-Bit-Werten.

In unserem Beispiel (Basismodus mit 64-Bit (8 Byte) Werten für die Eingangsdaten und 16-Bit (2 Byte) für die Ausgangsdaten). In diesem Fall geben wir die Grösse in (3) wie folgt ein: 4×16-Bit als Eingangswert und 1×16-Bit als Ausgangswert. Wenn wir einen anderen Datentyp verwendet hätten, wie beispielsweise Data-SINT oder Data-DINT, müssten wir die Grösse neu berechnen, damit diese dem Datentyp entspricht.

Der I/O-Datenzugriff erfolgt in einer Eingangsinstanz von 100 und einer Ausgangsinstanz von 150 und muss somit als Instanzwert für den Eingang und Ausgang eingegeben werden (4). Die Grösse der Eingangsverbindung und der Ausgangsverbindung muss der Grösse entsprechen, die wir zu diesem Zweck im METTLER TOLEDO Ethernet/-IP-Modul konfiguriert haben.

Das METTLER TOLEDO Ethernet/IP-Modul verfügt zwar über keine standardmässige Konfigurations-Assembly-Instanz, aber RSLogix 5000 erfordert einen entsprechenden Wert. Ein Instanzwert von 0 oder 255 ist keine gültige Instanznummer. Aber Sie können jeden anderen positiven Wert eingeben, in unserem Beispiel haben wir uns für den Wert 1 entschieden (5). Die Datengrösse der Konfigurationsinstanz muss auf 0 gesetzt werden, ansonsten wird auf die Konfigurationsinstanz zugegriffen und die Verbindung wird verweigert (6). Als abschliessenden Schrift geben wir die für das Modul konfigurierte IP-Adresse ein, hier 192.168.1.50 (7).

| General Connection* Module            | le Info                              |
|---------------------------------------|--------------------------------------|
| <u>R</u> equested Packet Interval (RF | PI): 50.0 🛟 ms (1.0 - 3200.0 ms)     |
| T Inhibit Module                      |                                      |
| Major Fault On Controller If          | f Connection Fails While in Run Mode |
|                                       |                                      |
| - Module Fault                        |                                      |
|                                       |                                      |
|                                       |                                      |
|                                       |                                      |
|                                       |                                      |
|                                       |                                      |

In dieser Registerkarte geben wir einen Wert für die Zeitspanne zwischen jedem Scanvorgang des Moduls ein. In diesem Beispiel haben wir ein Zeitintervall von 50 ms eingestellt, um die Netzwerkbelastung zu verringern. Gehen Sie sicher, dass das Sperrmodul nicht aktiviert ist. Bestätigen Sie jetzt mit "OK".

#### Hinweis

Nach dem Speichern der Einstellungen (mit "OK") kann das Kommunikationsformat nicht mehr geändert werden. Das Allgemeine Ethernet-Modul muss gelöscht und erneut eingegeben werden, wenn ein anderes Kommunikationsformat gewünscht wird. Alle anderen Einstellungen können jedoch bearbeitet werden.

Jetzt wurde der METTLER TOLEDO EtherNet/IP-Slave in der I/O-Konfiguration in RSLogix 5000 hinzugefügt.

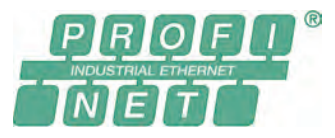

Die ProfiNet IO Version der METTLER TOLEDO Feldbus-Module trägt die Bezeichnung: MT Profinet Module und hat die METTLER TOLEDO Artikelnummer: 42102859.

#### 5.5.1 Allgemein

Das METTLER TOLEDO ProfiNet IO-Modul ist ausgelegt als ProfiNet IO-Slave gemäss IEC 61784 (CPF-3/3) und unterstützt die ProfiNet IO-Baudrate von 100Mbit.

Für die SIMATIC STEP 7 SPS von SIEMENS steht eine Engineering note sowie ein spezifisch Beispiel für METTLER TOLEDO Produkte mit MT-SICS Protokoll auf <u>www.mt.com/ind-APW-fieldbus-support</u> zur Verfügung. Dadurch können wertvolle Ressourcen und Entwicklungszeit eingespart und die Integrationszeit erheblich verkürzt werden.

#### 5.5.2 Unterstütze Merkmale

- Unterstützt geschirmt (FTP) und ungeschirmte (UTP) Kabel
- Flexibles Datei System welches flüchtigen und nicht flüchtigen Speicherbereiche unterstützt.
- Security framework
- Integrierter FTP Server, bietet ein einfaches Datenmanagement über ein FTP Programm
- Server side include (SSI) Fähigkeiten
- Web Server
- E-Mail Client (Nachrichten können direkt von der Anwendung ausgelöst werden durch Ereignisse oder Daten)
- Nur Steckplatz 0 und 1 wird für das ProfiNet IO-Modul benötigt
- Die Standard ProfiNet IO-Baudrate von 100 MBit wird unterstützt. Die tatsächliche Übertragungsgeschwindigkeit des Busses wird automatisch erkennt.
- Die Moduladresse der ProfiNet IO-Verbindung wird über das IPConfig-Tool eingestellt (siehe Kapitel 5.5.9).

#### 5.5.3 Identifikationsnummern

Vendor ID: 142 Device ID: 1111 Produktname: "MT Profinet Module" Artikelnummer: 42102859

#### 5.5.4 Netzwerk Konfiguration

#### 5.5.4.1 IP-Adresse

Es muss sichergestellt werden, dass im Netzwerk jede IP-Adresse nur einmal vorkommt.

Die IP-Adresse des ProfiNet IO-Moduls kann auf verschiedene Arten konfiguriert werden. METTLER TOLEDO empfiehlt, dazu das IPConfig-Tool (siehe Kapitel 5.3.9) zu verwenden.

Eine weitere Möglichkeit ist die ProfiNet IO Website (z.B. http://192.168.0.1) um das Modul zu konfigurieren.

#### 5.5.4.2 Sub-Netzwerk Konfiguration

Ein zusätzlicher Parameter zu den Sub-Netzwerk Konfigurationsparameter (siehe Kapitel 4.6.7, Seite 16) ist verfügbar um festzulegen, wie die Sub-Netzwerk Parameter eingestellt werden.

#### 5.5.5 Kabelanschluss

| Pin     | Signal            |
|---------|-------------------|
| Gehäuse | Kabel Abschirmung |
| 1       | TD+               |
| 2       | TD-               |
| 3       | RD+               |
| 4       | Termination       |
| 5       | Termination       |
| 6       | RD-               |
| 7       | Termination       |
| 8       | Termination       |

#### 5.5.6 GSDML Konfigurationsdatei

Die GSDML-Datei hat die Funktion eines elektronischen Datenblatt und beinhaltet alle Parameter und Optionen, die das ProfiNet IO-Module unterstützt. Die Datei enthält zudem die notwendigen Definitionen für den Basic- und Extended-Modus. Die GSDML-Datei für das METTLER TOLEDO ProfiNet/IO-Modul befindet sich auf <u>www.mt.com/ind-APW-fieldbus-support</u>.

R.145

#### 5.5.7 Konfiguation und Start des ProfiNet IO-Netzwerks

Für allgemeine Installations- und Konfigurations-Schritte siehe Kapitel 4, Seite 10.

Die ProfiNet IO-MAC und IP-Adresse kann mit dem IPConfig-Tool (siehe Kapitel 5.5.9) ausgelesen werden und für die Konfiguration der SPS verwendet werden.

Die fehlerfreie Kommunikation zwischen dem ProfiNet IO-Modul und dem Wägesensor wird durch den folgenden LED-Status (siehe Kapitel 5.4.8) angezeigt: 5 Grün stetig, 6 Grün stetig. Bei Abweichungen des LED-Status hiervon siehe Kapitel 7.3.

#### Hinweis

Die Integration sollte von SPS-Systemexperten durchgeführt werden. Der entsprechende Support für SPS Systeme gehört nicht zum Leistungsumfang von METTLER TOLEDO.

### 5.5.8 LED Anzeige-Tabelle

| LED                       | Anzeige         | Beschreibung                                             |  |  |
|---------------------------|-----------------|----------------------------------------------------------|--|--|
| 1 – Kommunikations-Status | Aug.            | Offline                                                  |  |  |
|                           | Aus             | - Keine Kommunikation mit dem IO Kontroller              |  |  |
|                           |                 | Online, RUN                                              |  |  |
|                           | Grün, stetig    | - Verbindung mit IO Kontroller hergestellt               |  |  |
|                           |                 | - IO Kontroller im RUN Modus                             |  |  |
|                           |                 | Online, STOP                                             |  |  |
|                           | Grün, blinkend  | - Verbindung mit IO Kontroller hergestellt               |  |  |
|                           |                 | - IO Kontroller im STOP Modus                            |  |  |
| 2 – Modulstatus           | Aus             | Nicht initialisiert (oder Ausgeschaltet)                 |  |  |
|                           | Grün, stetig    | Initialisiert, keine Fehler                              |  |  |
|                           | Grün, 1 blinken | Diagnose Daten verfügbar                                 |  |  |
|                           | Grün, 2 blinken | Blinkt. Benützt von Entwicklungstools zur Identifikation |  |  |
|                           |                 | Konfigurations- Fehler                                   |  |  |
|                           | Rot, 1 blinken  | - Zu viele Module, Sub-Module                            |  |  |
|                           |                 | - I/O Grösse oder Konfigurationsfehler                   |  |  |
|                           | Rot, 3 blinken  | Kein Modulname oder IP-Adresse zugewiesen                |  |  |
|                           | Rot, 4 blinken  | Interner Fehler                                          |  |  |
| 3 – Link / Aktivitäten    | Aus             | Kein Link (oder Ausgeschaltet)                           |  |  |
|                           | Grün            | Verbindung zum ProfiNet-Netzwerk hergestellt             |  |  |
|                           | Grün, blinkend  | Empfangen / Senden von Daten                             |  |  |
| 4 – nicht benutzt         | -               | -                                                        |  |  |
| 5 – Subnet-Status         | Aus             | Stromversorgung ausgeschaltet                            |  |  |
|                           | Grün, stetig    | Kommunikation mit dem Wägesensor in Ordnung              |  |  |
|                           | Grün, blinkend  | Datenempfang vom Wägesensor                              |  |  |
|                           | Rot, stetig     | Keine Kommunikation vom Wägesensor bzw. Timeout          |  |  |
|                           |                 | Zeit abgelaufen.                                         |  |  |
| 6 – Gerätestatus          | Aus             | Stromversorgung ausgeschaltet                            |  |  |
|                           | Grün, stetig    | Modul ist initialisiert und aktiv                        |  |  |
|                           | Grün, blinkend  | Automatische Baudratensuche läuft                        |  |  |
|                           | Rot, stetig     | Nichtkorrigierbarer Fehler                               |  |  |
|                           | Rot, blinkend   | Automatische Baudratensuche erfolglos                    |  |  |

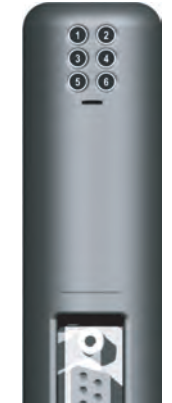

#### 5.5.9 IPConfig-Tool

Das ProfiNet IO-Modul benötigt die gleiche I/O-Grösse und IP-Einstellungen wie in der SPS konfiguriert. Dazu kann das IPConfig Tool (siehe <u>www.mt.com/ind-APW-fieldbus-support</u>) verwendet werden.

Das IPConfig-Tool sucht im Netzwerk nach ProfiNet IO-Modulen. Um die Einstellungen manuell vorzunehmen, kann mittels Doppelklick auf das gewünschte Modul die IP-Einstellungen vorgenommen werden (DHCP ist standardmässig deaktiviert).

### 5.6 CC-Link Module

CC-Link

Die CC-Link Version der METTLER TOLEDO Feldbus-Module trägt die Bezeichnung MT CC-Link Module und hat die METTLER TOLEDO Artikelnummer: 30038775.

#### 5.6.1 Allgemein

Das CC-Link Module ist ausgelegt als CC-Link Slave gemäss BTP-05026-D und unterstützt Baudraten von 156kb/s bis 10Mbit/s.

#### 5.6.2 Unterstütze Merkmale

- Alle obligatorischen Funktionen eines CC-Link Remote-Gerät
- Baudrate über integrierter Drehschalter eingestellbar
- Addressbereich: 1-64 (Basic Modus), 1-61 (erweiterter Modus)
- CC-Link Version 1.0

#### 5.6.3 Identifikationsnummern

Vendor ID: 1715 Modell-Code: 0x0033 (Gewichtsanzeige) Produktname: "MT CC-Link Module" Artikelnummer: 30038775

#### 5.6.4 Netzwerk Konfiguration

#### 5.6.4.1 Anzahl Stationen

1-64 (wenn mehr als eine Station verwendet wird, wird die obere Grenze mit der gleichen Anzahl von Stationen reduziert). Die Stationsnummer wird über die integrierten Drehschalter am CC-Link-Modul definiert. Das Modul wird mit Station Nummer 01 ausgeliefert.

Stellen sie die Stationsnummer über die Drehschalter am CC-Link Modul folgendermassen ein: Stationsnummer = (Drehschalter B \* 10) + (Drehschalter A \* 1).

#### 5.6.4.2 Baudrate

Wählen Sie die gewünschte Baudrate über den Baudraten Drehschalter aus.

- 0. 156k
- 1. 625k
- 2. 2.5M
- 3. 5M
- 4. 10M

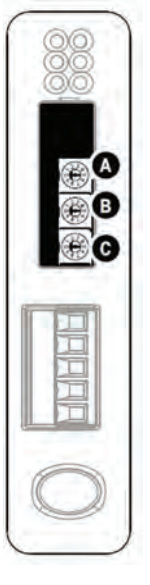

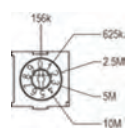

#### 5.6.5 Kabelanschluss

| Pin | Signal                     |
|-----|----------------------------|
| 1   | DA (Kommunikations-Signal) |
| 2   | DB (Kommunikations-Signal) |
| 3   | DG (Digital ground)        |
| 4   | Shield (Kabel Abschirmung) |
| 5   | FG / PE (Gehäusemasse)     |

| 18 | 8 | 8 | 8 | ⊠5 |
|----|---|---|---|----|
| ~  | ~ | ~ | ~ | ~  |

#### 5.6.6 Konfiguation und Start des CC-Link Netzwerks

Für allgemeine Installations- und Konfigurations-Schritte beachten sie Kapitel 4, auf Seite 10.

Die fehlerfreie Kommunikation zwischen dem CC-Link Modul und dem Wägesensor wird durch den folgenden LED-Status (siehe Kapitel 5.6.8) angezeigt: 5 Grün stetig, 6 Grün stetig. Bei Abweichungen des LED-Status hiervon siehe Kapitel 7.3.

#### Hinweis

Die Integration sollte von SPS-Systemexperten durchgeführt werden. Der entsprechende Support für SPS Systeme gehört nicht zum Leistungsumfang von METTLER TOLEDO.

#### 5.6.7 Operation

Die nachfolgenden Tabellen zeigen die spezifischen Datenbereiche für das CC-Link-Modul.

Durch die vordefinierte Datenstruktur mit reservierten Bereichen für Bit- und Wort-Daten durch CC-Link weichen die Register leicht von den anderen METTLER TOLEDO Feldbus-Module ab.

Im Basic-Modus werden je 12 Byte im Ausgangs- und Eingangsbereich bzw. je 48 Byte im Extended-Modus benötigt. Im Basic-Modus benötigt das CC-Link Module eine und im Extended-Modus vier Stationen.

#### 5.6.7.1 Basic-Modus

#### Ausgangsregister

| Bit    | 7                                  | 6  | 5                | 4     | 3     | 2   | 1   | 0   |  |  |
|--------|------------------------------------|----|------------------|-------|-------|-----|-----|-----|--|--|
| Byte O |                                    | Re | serviert (Bit 3- | -7)   |       | STC | QTB | QDV |  |  |
| Byte 1 | Reserviert                         |    |                  |       |       |     |     |     |  |  |
| Byte 2 |                                    |    |                  | Reser | viert |     |     |     |  |  |
| Byte 3 | Reserviert                         |    |                  |       |       |     |     |     |  |  |
| Byte 4 | CMD (RWwO, least significant byte) |    |                  |       |       |     |     |     |  |  |

#### Eingangsregister

| Bit       | 7 | 6          | 5               | 4                       | 3              | 2                | 1    | 0   |  |  |  |  |  |  |
|-----------|---|------------|-----------------|-------------------------|----------------|------------------|------|-----|--|--|--|--|--|--|
| Byte O    |   | Re         | serviert (Bit 3 | 3-7)                    |                | ST               | RTB  | RDV |  |  |  |  |  |  |
| Byte 1    |   |            |                 | Rese                    | rviert         |                  |      |     |  |  |  |  |  |  |
| Byte 2    |   | Reserviert |                 |                         |                |                  |      |     |  |  |  |  |  |  |
| Byte 3    |   | Reserviert |                 |                         |                |                  |      |     |  |  |  |  |  |  |
| Byte 4    |   |            | RE              | <b>S</b> (RWrO, least   | significant by | /te)             |      |     |  |  |  |  |  |  |
| Byte 5    |   | Wäge       | esensor- Antv   | vortstatus ( <b>BRS</b> | s) (RWr0, mo   | st significant b | yte) |     |  |  |  |  |  |  |
| Byte 6    |   |            | Gewichts        | einheit ( <b>WU</b> ) ( | RWr1, least si | gnificant)       |      |     |  |  |  |  |  |  |
| Byte 7    |   |            |                 | Rese                    | rviert         |                  |      |     |  |  |  |  |  |  |
| Byte 8-11 |   |            | Ge              | wichtswert (W           | ) (RWr2-RW     | r3)              |      |     |  |  |  |  |  |  |

### 5.6.7.2 Extended-Modus

### Ausgangsregister

| Bit      | 7                                     | 6                                                       | 5             | 4            | 3                          | 2   | 1   | 0 |  |  |  |
|----------|---------------------------------------|---------------------------------------------------------|---------------|--------------|----------------------------|-----|-----|---|--|--|--|
| Byte O   |                                       | Re                                                      | serviert (Bit |              | STC                        | QTB | QDV |   |  |  |  |
| Byte 1   |                                       | Reserviert                                              |               |              |                            |     |     |   |  |  |  |
|          |                                       |                                                         |               |              |                            |     |     |   |  |  |  |
| Byte 15  |                                       | Reserviert                                              |               |              |                            |     |     |   |  |  |  |
| Byte 16  | R                                     | Reserviert (bit 5-7) CMD (RWw0, least significant byte) |               |              |                            |     |     |   |  |  |  |
| Byte 17  |                                       |                                                         |               |              |                            |     |     |   |  |  |  |
| Byte 18  | MT-SICS Befehl (1 <sup>st</sup> byte) |                                                         |               |              |                            |     |     |   |  |  |  |
| Byte 19  |                                       |                                                         |               | MT-SICS Bet  | ehl (2 <sup>nd</sup> byte) |     |     |   |  |  |  |
|          |                                       |                                                         |               |              |                            |     |     |   |  |  |  |
| Byte n   |                                       |                                                         |               | MT-SICS Be   | ehl (n <sup>th</sup> byte) |     |     |   |  |  |  |
| Byte n+1 |                                       |                                                         |               | CR (Carriage | return ODhex)              |     |     |   |  |  |  |
| Byte n+2 |                                       |                                                         |               | LF (Line f   | ed OAhex)                  |     |     |   |  |  |  |
| Byte n+3 |                                       | OOhex                                                   |               |              |                            |     |     |   |  |  |  |
| ••••     |                                       |                                                         |               |              |                            |     |     |   |  |  |  |
| Byte 47  |                                       |                                                         |               | 00           | hex                        |     |     |   |  |  |  |

### Eingangsregister

| Bit        | 7  | 6                 | 5               | 4                      | 3                          | 2                | 1          | 0        |
|------------|----|-------------------|-----------------|------------------------|----------------------------|------------------|------------|----------|
| Byte O     |    | Re                | serviert (Bit 3 | -7)                    |                            | ST               | RTB        | RDV      |
| Byte 1     |    |                   |                 | Rese                   | erviert                    |                  |            | <b>.</b> |
|            |    |                   |                 |                        |                            |                  |            |          |
| Byte 15    |    |                   |                 | Rese                   | erviert                    |                  |            |          |
| Byte 16    | Re | eserviert (bit 5- | -7)             |                        | RES (RWr                   | 0, least signifi | cant byte) |          |
| Byte 17    |    | Wäg               | esensor- Antw   | ortstatus (BR          | <b>S)</b> (RWr0, mo        | st significant b | yte)       |          |
| Byte 18    |    |                   | Gewichtsein     | heit ( <b>WU</b> ) (R\ | Nr1, least sigr            | iificant byte)   |            |          |
| Byte 19    |    |                   |                 | Rese                   | erviert                    |                  |            |          |
| Byte 20-23 |    |                   | Gev             | wichtswert (W          | <b>V</b> ) (RWr2-RW        | r3)              |            |          |
| Byte 24    |    |                   |                 | MT-SICS Bef            | ehl (1 <sup>st</sup> byte) |                  |            |          |
| Byte 25    |    |                   |                 | MT-SICS Bef            | ehl (2 <sup>nd</sup> byte) |                  |            |          |
|            |    |                   |                 |                        |                            |                  |            |          |
| Byte n     |    |                   |                 | MT-SICS Bef            | ehl (n <sup>th</sup> byte) |                  |            |          |
| Byte n+1   |    |                   |                 | CR (Carriage           | return ODhex)              |                  |            |          |
| Byte n+2   |    |                   |                 | LF (Line fe            | ed OAhex)                  |                  |            |          |
| Byte n+3   |    |                   |                 | 00                     | hex                        |                  |            |          |
|            |    |                   |                 |                        |                            |                  |            |          |
| Byte 47    |    |                   |                 | 00                     | hex                        |                  |            |          |

### 5.6.8 LED Anzeige-Tabelle

| LED                      | Anzeige        | Beschreibung                                           |
|--------------------------|----------------|--------------------------------------------------------|
| 1 – ERRL                 | Rot            | CRC Fehler; illegal Stationsnummer oder Baudrate       |
|                          | Aus            | Normaler Betrieb                                       |
| 2 – EDLED                | Grün           | Empfangen von Daten                                    |
|                          | Aus            | Keine Daten Empfangen                                  |
| <b>3</b> – RUN           | Grün           | Normaler Betrieb                                       |
|                          | Aus            | Keine Netzwerkverbindung oder Timeout (Speisung fehlt) |
| 4 – SDLED                | Grün           | Daten werden übertragen                                |
|                          | Aus            | Keine Datenübertragung (oder Speisung fehlt)           |
| <b>5</b> – Subnet-Status | Aus            | Ausgeschaltet                                          |
|                          | Grün, stetig   | Kommunikation mit Wägesensor "OK"                      |
|                          | Grün, blinkend | Daten vom Wägesensor werden empfangen                  |
|                          | Rot, stetig    | Kommunikation mit Wägesensor fehlgeschlagen (Time-     |
|                          |                | out)                                                   |
| 6 – Gerätestatus         | Aus            | Ausgeschaltet                                          |
|                          | Grün, stetig   | CC-Link Module initialisiert und läuft                 |
|                          | Grün, blinkend | Auto Baudratensuche wird ausgeführt                    |
|                          | Rot, stetig    | Nicht behebbarer Fehler                                |
|                          | Rot, blinkend  | Auto Baudratensuche fehlgeschlagen                     |

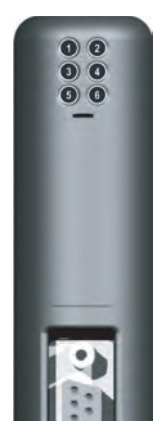

### 5.6.9 Operations

Das CC-Link Modul verfügt über ein abweichendes Datenlayout zu anderen METTLER TOLEDO Feldbus-Modulen (siehe Kapitel 5.6).

### 6 Bedienung

Im Basic-Modus kommuniziert das Feldbus-Modul mit 2 Ausgangsbytes und 8 Eingangsbytes, im Extended-Modus mit 32 Ausgangsbytes und 32 Eingangsbytes mit dem Peripheriebereich der SPS.

### 6.1 Basic-Modus

Die Anweisungen des Basic-Modus enthalten die wichtigsten Befehle zum Betrieb eines Wägesensors. Detailinformationen zu den unterstützten Befehlen, siehe Kapitel 6.3. Die Kodierung dieser Befehle ist kurz und einfach und erfordert lediglich eine einfache SPS-Schnittstelle mit 2 Bytes im Ausgangsbereich und 8 Bytes im Eingangsbereich der SPS. Im Basic-Modus kodiert und dekodiert das Feldbus-Modul die ASCII-Strings und konvertiert die Gewichtswerte.

Die SPS-Schnittstelle arbeitet im Basic-Modus, wenn diese Option bei der Konfiguration des Feldbus-Masters gewählt wurde und wenn das Feldbus-Modul im Konfigurationsdialog ebenfalls auf diesen Modus eingestellt wurde, siehe Kapitel 4.6.6.

#### 6.1.1 Ausgangsregister im Basic-Modus: 2 Bytes

Das Ausgangsregister enthält die Informationen, wie z.B. Befehle, die von der SPS zum Wägesensor gesendet werden.

| Bit    | 7  | 6                | 5                | 4   | 3 | 2            | 1   | 0   |
|--------|----|------------------|------------------|-----|---|--------------|-----|-----|
| Byte 1 |    | Re               | serviert (Bit 3- | -7) |   | STC          | QTB | QDV |
| Byte 2 | Re | serviert (Bit 5- | -7)              |     |   | CMD (Bit 0-4 | .)  |     |

#### Abfragedaten gültig (Query data valid - QDV)

Das SPS-Programm setzt dieses Bit auf "True", wenn der Code im CMD-Feld gültig ist und entsprechend auf "False", wenn die Daten im CMD-Feld nicht gültig sind. Dieses Bit wird vom SPS-Programm kontrolliert und vom Feldbus-Modul verarbeitet. Der Wägesensor hat keinen Zugriff auf diese Information.

#### Abfrage-Toggle-Bit (Query toggle bit - QTB)

Das SPS-Programm toggelt dieses Bit (von 0 bis 1 oder 1 bis 0) immer dann, wenn ein neuer Befehl ausgeführt werden soll. Bevor das Bit getoggelt wird, muss ein gültiger Befehl im CMD-Feld vorhanden sein. Dieses Bit wird vom SPS-Programm kontrolliert und vom Feldbus-Modul verarbeitet. Der Wägesensor hat keinen Zugriff auf diese Information.

#### Verbindungsstatus freischalten (Connection status clear - STC)

Dieses Bit dient als Bestätigungssignal für das Verbindungsstatus-Bit (Connection status bit - ST), siehe 6.1.2. Bei Normalbetrieb steht es auf "Low" ("False"). Wenn die Verbindung zwischen Waage und Feldbus-Modul unterbrochen wird, wird ST auf "False" gesetzt. Die SPS liest dieses Bit und bestätigt seinen Wert, indem es STC auf "True" setzt. Ist STC auf "True", setzt das Feldbus-Modul ST zurück auf "True". Dies wird wiederum von der SPS gelesen, und STC wird auf "False" zurückgesetzt. Dieser kurze Handshake-Prozess stellt sicher, dass jede Verbindungsstörung von der SPS ordnungsgemäss registriert und behoben werden kann.

#### **Reservierte Bits**

Diese Bits sind für zukünftigen Gebrauch reserviert und der Wägesensor hat keinen Zugriff auf diese Information.

#### Wägesensor-Befehlscode (CMD)

Dieses Feld wird vom SPS-Programm verwendet, um den jeweils benötigten Wägesensorbefehl einzugeben. Das Feldbus-Modul konvertiert diesen Code in einen ASCII-kodierten MT-SICS-String. Die maximale Anzahl der Befehle ist auf 32 begrenzt (nur im Basic-Modus). Detaillierte Informationen zu den unterstützten Befehlen, siehe Kapitel 6.3.

#### 6.1.2 Eingangsregister im Basic-Modus: 8 Bytes

Das Eingangsregister enthält die Informationen, wie z.B. ASCII Strings, die vom Wägesensor als Antwort auf Abfragestrings der SPS gesendet werden.

| Bit      | 7                                  | 6                             | 5        | 4             | 3                 | 2                | 1   | 0   |  |
|----------|------------------------------------|-------------------------------|----------|---------------|-------------------|------------------|-----|-----|--|
| Byte 1   |                                    |                               |          |               |                   | ST               | RTB | RDV |  |
| Byte 2   | Reserviert (Bit 5-7) RES (Bit 0-4) |                               |          |               |                   |                  | )   |     |  |
| Byte 3   |                                    |                               | Wägesens | sor- (Waagen- | ) Antwortstatu:   | S ( <b>BRS</b> ) |     |     |  |
| Byte 4   |                                    | Gewichtseinheit ( <b>WU</b> ) |          |               |                   |                  |     |     |  |
| Byte 5-8 |                                    |                               |          | Gewichtsw     | ert ( <b>WV</b> ) |                  |     |     |  |

#### Antwortdaten gültig (Response data valid - RDV)

Das Feldbus-Modul setzt das RDV-Bit (Response data valid) auf "True", wenn die Daten in den Antwortbytes 2-8 (RES, BRS, WU und WV) des Wägesensors (der Waage) gültig sind und der Abfrage entsprechen, die im Abfragestring des Wägesensors spezifiziert wurde.

#### Antwort-Toggle-Bit (Response toggle bit - RTB)

Das RTB (Response toggle bit) wird vom Feldbus-Modul auf denselben Wert gesetzt wie das Query toggle bit (QTB), nachdem es den Abfragebefehl an den Wägesensor gesendet hat. Gleichzeitig wird das RDV-Bit (Response data valid) vom Feldbus-Modul zurückgesetzt. Beide Bits werden vom Feldbus-Modul kontrolliert und sind für den Wägesensor nicht einsehbar

#### Verbindungsstatus-Bit (Connection status bit - ST)

Dieses Bit zeigt den Status der seriellen Verbindung zwischen Feldbus-Modul und dem Wägesensor an. Es wird vom Feldbus-Modul kontrolliert und ist vom Wägesensor nicht einsehbar. Dieses Bit ist jederzeit gültig und unabhängig vom RDV-Bit.

True = serielle Verbindung zum Wägesensor in Betrieb

False = serielle Verbindung zum Wägesensor nicht aktiv (Timeout)

#### **Reservierte Bits**

Diese Bits sind für zukünftigen Gebrauch reserviert und vom Wägesensor nicht einsehbar.

#### Wägesensor-Antwortcode (RES)

Dieses Feld wird zur Anzeige des Antwortcodes verwendet, den das Feldbus-Modul vom Wägesensor erhalten hat. Es wird vom Feldbus-Modul kontrolliert und ist für den Wägesensor nicht einsehbar. Beim regulären Betrieb sollte es immer den gleichen Wert haben wie der CMD-Code, wenn RDV "True" ist. Unterscheiden sich die beiden Codes, ist die Synchronisation der seriellen Verbindung zwischen SPS und Wägesensor möglicherweise gestört. In diesem Fall muss ein Reset-Befehl erfolgen, um das System wieder zu synchronisieren. Detailinformationen hierzu siehe Flussdiagramm in Kapitel 6.7.2.

#### Wägesensor- (Waagen-) Antwortstatus (BRS) [Byte 3]

BRS enthält die Statusinformation, die das Feldbus-Modul aus der Antwort des Wägesensors erhalten hat. In den meisten MT-SICS-Strings ist dies die Statusinformation (S, D, A, I, +, -, L), die nach dem ersten Leerzeichen hinter dem MT-SICS-String folgt. Das Feldbus-Modul decodiert die Antwort des Wägesensors, unterdrückt unnötige Informationen und kodiert das RES-Statusfeld gemäss der Definition in Kapitel 7.1. Die Werte, die in dieser Tabelle aufgeführt sind, sind die hexadezimalen Darstellungen der ASCII-Werte (S, D, A, I, +, -, L).

#### Gewichtseinheit (Weight unit - WU) [Byte 4]

WU enthält die Gewichtseinheiten in hexadezimaler Schreibweise, wie in Kapitel 6.4 spezifiziert.

#### Gewichtswert (Weight value - WV) [Byte 5-8]

WV enthält den Gewichtswert, falls ein Wert in der aktuellen Antwort gesendet wird. Das Feldbus-Modul dekodiert den ASCIIkodierten Gewichtswert, den es vom Wägesensor empfangen hat, unterdrückt unnötige Informationen und konvertiert ihn in eine 32-Bit-Realzahl gemäss IEEE 754, also ein einfaches Motorolawort. Bei dieser Darstellung ist das MSB (Most significant byte) Byte 5 und das LSB (Least significant byte) Byte 8 zugeteilt. Sollte kein Gewichtswert mit dem ausgewählten Befehl assoziiert werden, setzt das Profibus-Modul dieses Feld auf 0000hex.

#### Hinweis

Wenn der Gewichtswert auf der SPS nicht korrekt angezeigt wird, ist die Byte-Reihenfolge zu überprüfen. Das Feldbus-Modul sendet in "Big endian order" (MSB zuerst). Die SPS interpretiert möglicherweise in "Little endian order" (LSB zuerst). Um die korrekte Anzeige zu aktivieren, vertauschen Sie bitte die Bytes 5 und 8 sowie 6 und 7 bei der SPS.

### 6.2 Extended-Modus

Die Betriebsart Extended-Modus steht dem fortgeschrittenen Bediener von Wägesensoren zur Verfügung. Seine Verwendung ist nur dann empfehlenswert, wenn die SPS genügend freie I/O-Bytes zur Verfügung stellt. Der Extended-Modus erlaubt die Verwendung sämtlicher wägesensorspezifischer Befehle, Parameter und Begriffe.

Die SPS kann nach Auswahl über den Feldbus-Master den Extended-Modus nutzen, wenn das Feldbus-Modul ebenfalls per Konfigurationsdialog (siehe Kapitel 4.6.6) darauf eingestellt wurde.

Im Extended-Modus stehen auch alle Befehle des Basic-Modus zur Verfügung. Zusätzlich können die auf ASCII basierenden MT-SICS Befehle über den Feldbus und das Feldbus-Modul direkt zum Wägesensor übertragen werden und umgekehrt. Bei Verwendung der auf ASCII basierenden MT-SICS Befehle werden diese nicht vom Feldbus-Modul interpretiert.

Bei Verwendung von Befehlen des Basic-Modus kann man im Extended Modus den Vorteil nutzen, dass die Konvertierung von ASCII Antwortwerten, wie z.B. Gewichtswerte, vom Feldbus-Modul durchgeführt werden und nicht auf der SPS umgesetzt werden müssen.

#### 6.2.1 Ausgangsregister Extended-Modus: 32 Byte

Das Ausgangsregister enthält die Informationen, wie z.B. Befehle, die von der SPS zum Wägesensor gesendet werden.

| Bit      | 7  | 6                       | 5                | 4              | 3           | 2          | 1   | 0   |  |  |  |  |
|----------|----|-------------------------|------------------|----------------|-------------|------------|-----|-----|--|--|--|--|
| Byte 1   |    | Re                      | serviert (Bit 3- | .7)            |             | STC        | QTB | QDV |  |  |  |  |
| Byte 2   | Re | serviert (Bit 5-        | -7)              |                |             | CMD (Bit O | -4) |     |  |  |  |  |
| Byte 3   |    | MT-SICS Befehl (Byte 1) |                  |                |             |            |     |     |  |  |  |  |
| Byte 4   |    | MT-SICS Befehl (Byte 2) |                  |                |             |            |     |     |  |  |  |  |
| :        |    | :                       |                  |                |             |            |     |     |  |  |  |  |
| Byte n   |    |                         |                  | MT-SICS Befer  | nl (Byte n) |            |     |     |  |  |  |  |
| Byte n+1 |    |                         | C                | R (Carriage re | turn 0Dhex) |            |     |     |  |  |  |  |
| Byte n+2 |    |                         |                  | LF (Line feed  | d OAhex)    |            |     |     |  |  |  |  |
| Byte n+3 |    |                         |                  | 00he           | X           |            |     |     |  |  |  |  |
| :        |    | :                       |                  |                |             |            |     |     |  |  |  |  |
| Byte 32  |    |                         |                  | 00he           | X           |            |     |     |  |  |  |  |

#### Abfragedaten gültig (Query data valid - QDV)

Das SPS-Programm setzt dieses Bit auf "True", wenn der Code im CMD-Feld gültig ist und entsprechend auf "False", wenn die Daten im CMD-Feld nicht gültig sind. Dieses Bit wird vom SPS-Programm kontrolliert und vom Feldbus-Modul verarbeitet. Der Wägesensor hat keinen Zugriff auf diese Information.

#### Abfrage-Toggle-Bit (Query toggle bit - QTB)

Das SPS-Programm toggelt dieses Bit (von 0 bis 1 oder 1 bis 0) immer dann, wenn ein neuer Befehl ausgeführt werden soll. Bevor das Bit getoggelt wird, muss ein gültiger Befehl im CMD-Feld vorhanden sein. Dieses Bit wird vom SPS-Programm kontrolliert und vom Feldbus-Modul verarbeitet. Der Wägesensor hat keinen Zugriff auf diese Information

#### Verbindungsstatus freischalten (Connection status clear - STC)

Dieses Bit dient als Bestätigungssignal für das Verbindungsstatus-Bit (Connection status bit - ST), siehe Kapitel 6.1.2. Bei Normalbetrieb steht es auf "Low" ("False"). Wenn die Verbindung zwischen Waage und Feldbus-Modul unterbrochen wird, wird ST auf "False" gesetzt. Die SPS liest dieses Bit und bestätigt seinen Wert, indem es STC auf "True" setzt. Ist STC auf "True", setzt das Feldbus-Modul ST zurück auf "True". Dies wird wiederum von der SPS gelesen, und STC wird auf "False" zurückgesetzt. Dieser kurze Handshake-Prozess stellt sicher, dass jede Verbindungsstörung von der SPS ordnungsgemäss registriert und behoben werden kann.

#### **Reservierte Bits**

Diese Bits sind für zukünftigen Gebrauch reserviert und der Wägesensor hat keinen Zugriff auf diese Information.

#### Wägesensor-Befehlscode (CMD)

Dieses Feld wird vom SPS-Programm verwendet, um den jeweils benötigten Wägesensorbefehl einzugeben. Das Feldbus-Modul konvertiert diesen Code in einen ASCII-kodierten MT-SICS-String. Die maximale Anzahl der Befehle ist auf 32 begrenzt (nur im Basic-Modus). Detaillierte Informationen zu den unterstützten Befehlen, siehe Kapitel 6.3.

#### MT-SICS Befehlsstring (Byte 3-32)

Bei Auswahl des CMD-Codes 1 Fhex enthalten diese Bytes die ASCII-kodierten MT-SICS Anfragestrings, wie sie in der Bedienungs-anleitung des Wägesensors definiert sind. Nicht verwendete Bytes sollten auf OOhex gesetzt werden. Die Übertragung dieses Strings erfolgt transparent über den Feldbus zum Feldbus-Modul und von dort zum Wägesensor. Das Feldbus-Modul interpretiert dabei keine dieser Informationen. Zeichen wie CR oder LF werden nicht unterdrückt oder gekürzt.

Bei Auswahl eines anderen CMD-Codes als 1Fhex setzt das SPS-Programm die Bytes 3-32 des MT-SICS-Abfragestring auf OOhex.

#### 6.2.2 Eingangsregister Extended-Modus: 32 Byte

Das Eingangsregister enthält die Informationen, wie z.B. ASCII Strings, die vom Wägesensor als Antwort auf Abfragestrings der SPS gesendet werden

| Bit      | 7  | 6                                         | 5                | 4             | 3            | 2          | 1   | 0   |  |  |  |  |
|----------|----|-------------------------------------------|------------------|---------------|--------------|------------|-----|-----|--|--|--|--|
| Byte 1   |    | Re                                        | serviert (Bit 3- | -7)           |              | ST         | RTB | RDV |  |  |  |  |
| Byte 2   | Re | eserviert (Bit 5-                         | -7)              |               |              | RES (Bit O | -4) |     |  |  |  |  |
| Byte 3   |    | Wägesensor- (Waagen-) Antwortstatus (BRS) |                  |               |              |            |     |     |  |  |  |  |
| Byte 4   |    | Gewichtseinheit (WU)                      |                  |               |              |            |     |     |  |  |  |  |
| Byte 5-8 |    | Gewichtswert (WV)                         |                  |               |              |            |     |     |  |  |  |  |
| Byte 9   |    | MT-SICS Antwort (Byte 1)                  |                  |               |              |            |     |     |  |  |  |  |
| Byte 10  |    |                                           |                  | MT-SICS Antwo | ort (Byte 2) |            |     |     |  |  |  |  |
| :        |    |                                           |                  | :             |              |            |     |     |  |  |  |  |
| Byte n   |    |                                           |                  | MT-SICS Antw  | ort (Byte n) |            |     |     |  |  |  |  |
| Byte n+1 |    |                                           |                  | 00h           | ex           |            |     |     |  |  |  |  |
| :        |    | :                                         |                  |               |              |            |     |     |  |  |  |  |
| Byte 32  |    |                                           |                  | 00h           | ex           |            |     |     |  |  |  |  |

#### Antwortdaten gültig (Response data valid - RDV)

Das Feldbus-Modul setzt das RDV-Bit (Response data valid) auf "True", wenn die Daten in den Antwortbytes 2-32 des Wägesensors (der Waage) gültig sind und der Abfrage entsprechen, die im Abfragestring des Wägesensors spezifiziert wurde.

#### Antwort-Toggle-Bit (Response toggle bit - RTB)

Das RTB (Response toggle bit) wird vom Feldbus-Modul auf denselben Wert gesetzt wie das Query toggle bit (QTB), nachdem es den Abfragebefehl an den Wägesensor gesendet hat. Gleichzeitig wird das RDV-Bit (Response data valid) vom Feldbus-Modul zurückgesetzt. Beide Bits werden vom Feldbus-Modul kontrolliert und sind für den Wägesensor nicht einsehbar.

#### Verbindungsstatus-Bit (Connection status bit - ST)

Dieses Bit zeigt den Status der seriellen Verbindung zwischen Feldbus-Modul und dem Wägesensor an. Es wird vom Feldbus-Modul kontrolliert und ist vom Wägesensor nicht einsehbar. Dieses Bit ist jederzeit gültig und unabhängig vom RDV-Bit.

True = serielle Verbindung zum Wägesensor in Betrieb

False = serielle Verbindung zum Wägesensor nicht aktiv (Timeout)

#### **Reservierte Bits**

Diese Bits sind für zukünftigen Gebrauch reserviert und vom Wägesensor nicht einsehbar.

#### Wägesensor-Antwortcode (RES)

Dieses Feld wird zur Anzeige des Antwortcodes verwendet, den das Feldbus-Modul vom Wägesensor erhalten hat. Es wird vom Feldbus-Modul kontrolliert und ist für den Wägesensor nicht einsehbar. Beim regulären Betrieb sollte es immer den gleichen Wert haben wie der CMD-Code, wenn RDV "True" ist. Unterscheiden sich die beiden Codes, ist die Synchronisation der seriellen Verbindung zwischen SPS und Wägesensor möglicherweise gestört. In diesem Fall muss ein Reset-Befehl erfolgen, um das System wieder zu synchronisieren. Detailinformationen hierzu siehe Flussdiagramm in Kapitel 6.7.2.

#### Wägesensor- (Waagen-) Antwortstatus (BRS) [Byte 3]

BRS enthält die Statusinformation, die das Feldbus-Modul aus der Antwort des Wägesensors erhalten hat. In den meisten MT-SICS-Strings ist dies die Statusinformation (S, D, A, I, +, -, L), die nach dem ersten Leerzeichen hinter dem MT-SICS-String folgt. Das Feldbus-Modul decodiert die Antwort des Wägesensors, unterdrückt unnötige Informationen und kodiert das RES-Statusfeld gemäss der Definition in Kapitel 7.1. Die Werte, die in dieser Tabelle aufgeführt sind, sind die hexadezimalen Darstellungen der ASCII-Werte (S, D, A, I, +, -, L).

#### Gewichtseinheit (Weight unit - WU) [Byte 4]

WU enthält die Gewichtseinheiten in hexadezimaler Schreibweise, wie in Kapitel 6.4 spezifiziert.

#### Gewichtswert (Weight value - WV) [Byte 5-8]

WV enthält den Gewichtswert, falls ein Wert in der aktuellen Antwort gesendet wird. Das Feldbus-Modul dekodiert den ASCIIkodierten Gewichtswert, den es vom Wägesensor empfangen hat, unterdrückt unnötige Informationen und konvertiert ihn in eine 32-Bit-Realzahl gemäss IEEE 754, also ein einfaches Motorolawort. Bei dieser Darstellung ist das MSB (Most Significant Byte) Byte 5 und das LSB (Least Significant Byte) Byte 8 zugeteilt. Sollte kein Gewichtswert mit dem ausgewählten Befehl assoziiert werden, setzt das Feldbus-Modul dieses Feld auf 0000hex.

#### Hinweis

Wenn der Gewichtswert auf der SPS nicht korrekt angezeigt wird, ist die Byte-Reihenfolge zu überprüfen. Das Feldbus-Modul sendet in "Big endian order" (MSB zuerst). Die SPS interpretiert möglicherweise in "Little endian order" (LSB zuerst). Um die korrekte Anzeige zu aktivieren, vertauschen Sie bitte die Bytes 5 und 8 sowie 6 und 7 bei der SPS.

#### MT-SICS-Antwortstring (Byte 9-32)

Diese Bytes werden nur verwendet wenn im CMD Feld 1F hex eingeben wurde. Sie enthalten den ASCII-kodierten MT-SICS-Antwortstring, den das Feldbus-Modul vom Wägesensor empfangen hat. Die Strings sind von METTLER TOLEDO in entsprechenden MT-SICS Referenz-Handbüchern definiert. Die Stringübertragung erfolgt transparent über den Feldbus zum Eingangsdatenbereich der SPS. Das Feldbus-Modul interpretiert dabei keine dieser Informationen. Der Antwortstring ist auf die maximale Länge von 22 Byte beschränkt (plus CR, LF). Zusätzlich zum MT-SICS Referenz-Handbuch gilt folgende Regel: Wenn ein oder mehrere Bytes in einem spezifischen String nicht genutzt werden, ist der Wert dieser Bytes durch das Feldbus-Modul auf 0(00hex) zu setzen.

#### 6.3 **Befehlscodes / Antwortcodes**

| CMD/RES<br>[hex] | Bit 0-4<br>[binary] | MT-SICS<br>Befehl | Beschreibung                                                                |
|------------------|---------------------|-------------------|-----------------------------------------------------------------------------|
| 0                | 00000               | (leer)            | Keine Funktion                                                              |
| 1                | 00001               | S                 | Stabilen Gewichtswert senden                                                |
| 2                | 00010               | SI                | Gewichtswert sofort senden                                                  |
| 3                | 00011               | Z                 | Auf Null setzen                                                             |
| 4                | 00100               | ZI                | Sofort auf Null setzen                                                      |
| 5                | 00101               | @                 | Reset durchführen                                                           |
| 6                | 00110               | SIR               | Gewichtswert sofort senden und mit der eingestellten Updaterate wiederholen |
| 7                | 00111               | Т                 | Tarieren                                                                    |
| 8                | 01000               | TA                | Abfrage/(Voreinstellung) des Taragewichtswertes *                           |
| 9                | 01001               | TI                | Sofort tarieren                                                             |
| Α                | 01010               | TAC               | Tarawert löschen                                                            |
| В                | 01011               | SNR               | Nächsten stabilen Gewichtswert senden und wiederholen                       |
| С                | 01100               | C3                | Justierung (Kalibrierung) mit internem Gewicht starten                      |
| D                | 01101               | TST3              | Testfunktion mit internem Gewicht starten                                   |
| E                | 01110               | SB                | (Chargenmessung starten)                                                    |
| F                | 01111               | TRS <sup>1)</sup> | Stabilen Gewichtswert senden wenn Triggermodus eingeschaltet                |
| 10               | 10000               | TRZ <sup>2)</sup> | Nullstellen wenn Triggermodus eingeschaltet                                 |
| 11               | 10001               | TRMO              | Status des Triggermodus senden                                              |
| 12               | 10010               | TRMO O            | Triggermodus ausschalten                                                    |
| 13               | 10011               | TRMO 1            | Triggermodus einschalten                                                    |
| 14               | 10100               | MOD               | Abfrage/(Einstellung) des Ausgangsformats (Kontrollmodus) *                 |
| 15               | 10101               | MOD 0             | Kontrollmodus ausschalten                                                   |
| 16               | 10110               | MOD 1             | Kontrollmodus einschalten                                                   |
| 17-1E            | -                   |                   | Reserviert                                                                  |
| 1F               | 11111               |                   | MT-SICS Befehlsstring im Extended-Modus                                     |

\* (Funktionen) in Klammern sind nicht ausführbar
 <sup>1)</sup> Z\_D wird nicht ausgewertet (TRCF Antwort Format "1" wird nicht unterstützt)
 <sup>2)</sup> S\_D\_Gewicht\_Einheit wird nicht ausgewertet (TRCF Antwort Format "1" wird nicht unterstützt)

#### Hinweis

Die detaillierte Beschreibung der MT-SICS Befehle finden Sie auf www.mt.com/ind-APW-fieldbus-support im MT-SICS Referenz-Handbuch.

### 6.4 Gewichtseinheiten

Folgende Tabelle wird bei der Umwandlung von Gewichtseinheiten in ihre äquivalenten Hexadezimalwerte vom Feldbus-Modul verwendet:

| MT-SICS-String<br>für die<br>Einheit | Bezeichnung  | Gewichtseinheit<br>[Byte 4] |
|--------------------------------------|--------------|-----------------------------|
| <kein befehl=""></kein>              | Nicht belegt | 0x00                        |
| g                                    | Gramm        | 0x01                        |
| kg                                   | Kilogramm    | 0x02                        |
| t                                    | Tonne        | 0x03                        |
| mg                                   | Milligramm   | 0x04                        |
| μg                                   | Mikrogramm   | 0x05                        |
| ct                                   | Karat        | 0x06                        |
| N                                    | Newton       | 0x07                        |
| lb                                   | Pfund        | 0x08                        |
| οz                                   | Unze         | 0x09                        |
| ozt                                  | Troy Unze    | OxOA                        |
| GN                                   | Grain        | OxOB                        |
| dwt                                  | Pennyweight  | OxOC                        |
| mo                                   | Momme        | OxOD                        |
| msg                                  | Mesghal      | OxOE                        |
| tl                                   | Tael         | OxOF                        |
| tcl                                  | Tical        | 0x10                        |
| tola                                 | Tola         | 0x11                        |
| baht                                 | Baht         | 0x12                        |
| PCS                                  | Stück        | 0x13                        |
| %                                    | Prozent      | 0x14                        |
| #                                    | Nummer       | 0x15                        |

#### Hinweis

Wenn die Gewichtseinheit in der Tabelle nicht gefunden wird, kopiert das Feldbus-Modul den Hexadezimalcode des ersten druckfähigen Zeichens aus dem MT-SICS-String vom Wägesensor in "Weight unit" [Byte 4].

### 6.5 Befehle für repetierendes Wägen

Mit Befehlen für repetierendes Wägen kann bei METTLER TOLEDO Wägesensoren das wiederholte Senden von Gewichtswerten veranlasst werden. Es stehen hierfür die Basic Modus Befehle SIR und SNR zur Verfügung.

#### 6.6 Befehle mit mehreren aufeinander folgenden Antworten

Manche MT-SICS Befehle lösen mehrere aufeinander folgende Antwortstrings aus. Im Basic-Modus sind das die Befehle C3 und TST3.

### 6.7 Kommunikationsablauf zwischen SPS und Wägesensor

Der folgende Abschnitt erklärt die Abfolge der Telegramme und Kontrollbits von der SPS aus. Der Ablauf ist im Basic-Modus und Extended-Modus identisch.

### 6.7.1 Einfache Wägebefehle

Das SPS Programm kann jederzeit einen einfachen Wägebefehl wie "S" (Stabilen Gewichtswert senden) zum Wägesensor senden, und zwar gemäss der folgenden Vorgehensweise.

Für erstmalige Befehlssendung empfehlen wir folgende Schritte:

- Erster Schritt: Abfragedaten gültig (QDV) und das Abfrage-Toggle-Bit (QTB) auf 0 (False) und den Wägesensor-Befehlscode (CMD) auf 00000 (kein Befehl) setzen. Zum Feldbus-Modul senden.
- Zweiter Schritt: QDV und QTB bleiben auf 0 (False) und CMD wird auf 0001 gesetzt ("S" für Stabilen Gewichtswert senden). Zum Feldbus-Modul senden.
- Dritter Schritt: QDV und QTB auf 1 (True) setzen, CMD bleibt auf 0001. Zum Feldbus-Modul senden. Das Antwort-Toggle-Bit (RTB) wechselt von 0 auf 1 und ist gleich dem QTB.
- Auf eine gültige Antwort warten.

Typische Befehlssendung im Prozess:

- QDV auf 1 (True) gesetzt lassen, CMD mit dem gewünschten Befehlseintrag versehen (z.B. 0001 für "S") und das QTB-Bit invertieren (toggeln).
- Auf eine gültige Antwort warten.

Eine gültige Antwort des Wägesensors ist im Eingangsregister der SPS verfügbar, wenn folgendes gilt:

- Abfrage-Toggle-Bit (QTB) = Response toggle bit (RTB)
- Abfragedaten gültig (QDV) = 1 (True) und
- Antwortdaten gültig (RDV) = 1 (True)
- Die Antwort vom Wägesensor wird im Basic-Modus in den Bytes 3-8 gegeben und enthält den Wägesensor-Antwortstatus (BRS), Gewichtseinheit (WU) und den Gewichtswert (WV). Im Extended-Modus wird die Antwort in den Bytes 3-32 gegeben und enthält den Wägesensor-Antwortstatus (BRS), Gewichtseinheit (WU), Gewichtswert (WV) und den MT-SICS-Antwortstring, falls ein Basic-Modus-Befehl gegeben wurde. Wenn der Befehlscode 0x1F verwendet wurde, sind nur die Bytes gültig, die den MT-SICS-Antwortstring enthalten.

#### Hinweis

Die folgende Abbildung zeigt die komplette Abfolge eines einfachen Wägebefehls in der SPS-Schnittstelle (im Basic-Modus). Es ist zu beachten, dass das hier dargestellte Verhalten des Feldbus-Moduls nicht komponentenspezifisch ist, sondern – bedingt durch die Eigenschaften des Feldbus-Moduls – grundlegend gilt.

### 6.7.2 Kommunikationsflussdiagramm

Dieses Flussdiagramm beschreibt den Kommunikationsfluss bei der Ausführung des einfachen Wägebefehls "S".

| SPS                                         | Feldbus                                             |             | Feldbus-Modul                                                         | Serielle Verbindung zum<br>Wägesensor   |
|---------------------------------------------|-----------------------------------------------------|-------------|-----------------------------------------------------------------------|-----------------------------------------|
| QTB=0, QDV=0, CMD=0                         | QTB=0, QDV=0, CMD=0                                 | _           |                                                                       |                                         |
| RTB=RDV=RES=BRS=ST=WV=0                     | RTB=RDV=RES=BRS=ST=WV=0                             | •           | RTB=RDV=RES=BRS=ST=WV=0                                               |                                         |
| SPS-Bedienerprogramm gibt einen neuer       | n Befehl in den SPS-Ausgangsbereich                 | Das         | Fieldbus-Modul ignoriert den neuen Befehl, we                         | il Data Valid Bit = 0                   |
| QTB=0, QDV=0, CMD=1                         | QTB=0, QDV=0, <b>CMD=1</b>                          |             |                                                                       |                                         |
| RTB=RDV=RES=BRS=ST=WV=0                     | RTB=RDV=RES=BRS=ST=WV=0                             | •           | RTB=RDV=RES=BRS=ST=WV=0                                               |                                         |
| SPS-Bedienerprogramm setzt das Data \       | '<br>/alid Bit auf 1 und toggelt das Toggle Bit<br> | Das         | Fieldbus-Modu sendet den gültigen Befehl zur                          | Waage                                   |
| QTB=1, QDV=1, CMD=1                         | QTB=1, QDV=1, CMD=1                                 | _           | <b>&gt;</b>                                                           | S                                       |
| RTB=RDV=RES=BRS=ST=WV=0                     | RTB=RDV=RES=BRS=ST=WV=0                             | •           | RTB=RDV=RES=BRS=ST=WV=0                                               |                                         |
| SPS-Bedienerprogramm erwartet die Antw      | vort                                                | Das         | Fieldbus-Modul erwartet die Antwort von der W                         | aage                                    |
| QTB=1, QDV=1, CMD=1                         | QTB=1, QDV=1, CMD=1                                 | _           |                                                                       |                                         |
| RTB=1, RDV=0, RES=BRS=ST=WV=0               | RTB=1, RDV=0, RES=BRS=ST=WV=0                       | •           | RTB=1, RDV=0, RES=BRS=ST=WV=0                                         |                                         |
| SPS-Bedienerprogramm erwartet die Ant       | wort                                                | Das<br>noch | Fieldbus-Modul empfängt die Antwort, aber hat<br>n nicht aktualisiert | t den Eingangsdatenpuffer des Feldbus   |
| QTB=1 QDV=1, CMD=1                          | QTB=1 QDV=1, CMD=1                                  | _           |                                                                       | S S 100 1234 G                          |
| RTB=RDV=RES=BRS=ST=WV=0                     | RTB=RDV=RES=BRS=ST=WV=0                             | •           | RTB=RDV=RES=BRS=ST=WV=0                                               | 0_0002020                               |
| SPS-Bedienerprogramm erkennt die gülti      | ge Antwort weil RTB=QTB und RDV=1                   | Wäh         | renddessen hat das Feldbus-Modul den Eingar                           | ngsdatenpuffer des Feldbus aktualisiert |
| QTB=1, QDV=1, CMD=1                         | QTB=1, QDV=1, CMD=1                                 | _           | ► ♥                                                                   |                                         |
| RTB=1, RDV=RES=BRS=ST=1,<br>BRS=S, WV=value | RTB=1, RDV=RES=BRS=ST=1,<br>BRS=S, WV=value         | •           | RTB=1, RDV=RES=BRS=ST=1,<br>BRS=S, WV=value                           |                                         |
| SPS-Bedienerprogramm hat keinen neue        | n Befehl eingegeben                                 | Das         | Fieldbus-Moduí sendet die Daten des Feldbus-                          | Eingangsdatenpuffers erneut             |
| QTB=1, QDV=1, CMD=1                         | QTB=1, QDV=1, CMD=1                                 | _           | ►                                                                     |                                         |
| RTB=1, RDV=RES=BRS=ST=1,<br>BRS=S, WV=value | RTB=1, RDV=RES=BRS=ST=1,<br>BRS=S, WV=value         | •           | RTB=1, RDV=RES=BRS=ST=1,<br>BRS=S, WV=value                           |                                         |

### 6.7.3 Befehle für repetierendes Wägen

Das SPS-Programm kann jederzeit einen Befehl für wiederholtes Wägen, wie z.B. "SIR" (Gewichtswert sofort senden und wiederholen), an den Wägesensor senden und zwar gemäss der folgenden Vorgehensweise.

Für erstmalige Befehlssendung empfehlen wir folgende Schritte:

- Erster Schritt: Abfragedaten gültig (QDV) und Abfrage-Toggle-Bit (QTB) auf 0 (False) und den Wägesensor-Befehlscode (CMD) auf 00000 (kein Befehl) setzen. Zum Feldbus-Modul senden.
- Zweiter Schritt: QDV und QTB bleiben auf 0 (False) und CMD wird z.B. auf den Befehl für wiederholtes Wägen 00110 ("SIR" für Gewichtswert sofort senden und wiederholen) gesetzt. Zum Feldbus-Modul senden.
- Dritter Schritt: QDV und QTB werden auf 1 (True) gesetzt, CMD bleibt auf 00110. Zum Feldbus-Modul senden. Das Antwort-Toggle-Bit (RTB) wechselt von 0 auf 1 und entspricht QTB.
- Erwarten einer gültigen Antwort

Typische Befehlssendung im Prozess:

- QDV auf 1 (True) gesetzt lassen, CMD mit dem gewünschten Befehlseintrag versehen (z.B. 0001 für "S") und das QTB-Bit invertieren (toggeln).
- Auf eine gültige Antwort warten.

Eine gültige Antwort des Wägesensors ist im Eingangsbereich der SPS verfügbar, wenn folgendes gilt:

- Abfrage-Toggle-Bit (QTB) = Antwort-Toggle-Bit (RTB)
- Abfragedaten gültig (QDV) = True und
- Antwortdaten gültig (RDV) = True
- Die erste Antwort vom Wägesensor wird in den Bytes 3-8 gegeben und enthält den Wägesensor-Antwortstatus (BRS), Gewichtseinheit (WU) und den Gewichtswert (WV). Im Extended-Modus wird die Antwort in den Bytes 3-32 gegeben und enthält den Wägesensor-Antwortstatus (BRS), Gewichtseinheit (WU), Gewichtswert (WV) und den MT-SICS-Antwortstring, falls ein Basic-Modus-Befehl gegeben wurde. Wenn der Befehlscode 0x1F verwendet wurde, sind nur die Bytes gültig, die den MT-SICS-Antwortstring enthalten.
- Alle nachfolgenden Antworten vom Wägesensor überschreiben die Information in den Bytes 3-8 (3-32). Das Feldbus-Modul handhabt die Datenkonsistenz über den Feldbus. Die Datenkonsistenz innerhalb der SPS-Prozessdatenbereiche wird vom SPS-Programm selbst berücksichtigt.

Das wiederholte Wägen kann beendet werden durch

- Senden eines einfachen Wägebefehls zum Wägesensor (S, SI) oder
- Senden eines Resetbefehls zum Wägesensor (@, FSET)

Die Vorgehensweise bei Befehlen für repetierendes Wägen mit dem Feldbus-Modul entspricht derjenigen für einfache Wägebefehle. Der einzige Unterschied besteht darin, dass das Feldbus-Modul den Eingangsdatenpuffer des Feldbus jedes Mal automatisch aktualisiert, sobald eine neue Antwort vom Wägesensor eingegangen ist.

#### Hinweis

Bei der Verarbeitung von Befehlen für wiederholtes Wägen, wie z.B. SIR, wird das Antwort-Toggle-Bit (RTB) nur einmal getoggelt, nachdem die erste Antwort des Wägesensors vollständig erfasst wurde. Alle nachfolgenden Antworten überschreiben den Gewichtswert und den Wägesensor-Antwortstatus direkt. Wenn der SPS-Bediener sicher gehen will, dass die Gewichtswerte kontinuierlich aktualisiert werden, sollte er das Abfrage-Toggle-Bit toggeln und so lange warten, bis das Antwort-Toggle-Bit entsprechend getoggelt wird.

### 7 Fehlerbehebung, Fragen und Antworten

### 7.1 Wägesensorantwortstatus

Die folgenden Antwortcodes können vom Wägesensor empfangen werden. Sie werden vom Wägesensor- (Waagen-) Antwortstatus (BRS) angezeigt.

| Antwort<br>Wägesensor | Wert [hex] | Zeichen | Beschreibung                                                                          |
|-----------------------|------------|---------|---------------------------------------------------------------------------------------|
| I                     | 0x49       | I       | Wägesensor ist belegt                                                                 |
| L                     | 0x4C       | L       | Befehl ist nicht ausführbar                                                           |
| +                     | 0x2B       | +       | Obergrenze überschritten (Überlast)                                                   |
| -                     | 0x2D       | -       | Untergrenze unterschritten (Unterlast)                                                |
| ES                    | 0x73       | S       | Syntaxfehler                                                                          |
| ET                    | 0x74       | t       | Übertragungsfehler (Das Feldbus-Modul wiederholt den Befehl au-<br>tomatisch ein Mal) |
| EL                    | 0x6C       | I       | Logischer Fehler                                                                      |
| S                     | 0x53       | S       | Stabiler Gewichtswert                                                                 |
| D                     | 0x44       | D       | Unstabiler ("D" für Dynamisch) Gewichtswert                                           |
| A                     | 0x41       | A       | Der Befehl wurde erfolgreich ausgeführt                                               |
| В                     | 0x42       | В       | Der Befehl ist noch nicht beendet, weitere Antworten folgen                           |

Zur interpretation von hex-codierten ASCII-Zeichen empfehlen wir zusätzlich die standardisierte Konversionstabelle einzusetzen, die z.B. vielfach im Internet verfügbar ist.

### 7.2 Timeout

Wenn das Feldbus-Modul innerhalb der definierten Maximalen Reaktionszeit (Voreinstellung: 60 Sekunden, kann im Konfigurationsdialog geändert werden) keine Antwort vom Wägesensor empfängt, weist es auf diesen Kommunikationsabbruch hin, indem es das Verbindungsstatus-Bit in der SPS-Schnittstelle auf "False" setzt. Das Verbindungsstatus-Bit wird wieder auf "True" (betriebsbereit) gesetzt, sobald eine gültige Antwort empfangen wurde. Der Status dieses Bits wird auch von der LED 5 (Subnet Status) an der Vorderseite des Feldbus-Moduls angezeigt.

Ein Antwortstring, der im Feldbus-Modul nach Ablauf der maximalen Reaktionszeit eingeht, wird ignoriert und nicht an die SPS-Schnittstelle weitergeleitet.

### 7.3 Fragen und Antworten

| Frage                                                                                         | Mögliches Problem                                                                                                    | Problembehebung                                                                                                    | Kapitel      |
|-----------------------------------------------------------------------------------------------|----------------------------------------------------------------------------------------------------|----------------------------------------------------------------------------------------------------|--------------|
| LED 2 leuchtet Rot, stetig                                                                    | Anschlussfehler.                                                                                                    | Die Verdrahtung überprüfen Busabschluss<br>und die Geschwindigkeit des Feldbus<br>verringern.                                                                                                    | 5            |
|                                                                                               | Softwarekonfigurationsproblem:<br>Basic-Modus oder Extended-<br>Modus müssen auf beiden Seiten<br>gleich gesetzt sein. | Die Konfiguration des Feldbus-Moduls<br>und der SPS überprüfen.                                                                                                    | 5<br>SPS     |
|                                                                                               | Hardware- oder Software-Konfigu-<br>rationsproblem: Die Knoten-ID ist<br>falsch                                        | Die Konfigurations-Schalter des Feldbus-<br>Moduls und die Software-Konfiguration<br>der SPS überprüfen.                                                                                                    | 5.1.4<br>SPS |
| LED 4 leuchtet Rot, blinkend                                                                  | Softwarekonfigurationsproblem:<br>Basic-Modus oder Extended-<br>Modus.                                                 | Die Konfiguration des Feldbus-Moduls<br>(Basic-Modus oder Extended-Modus)<br>und der SPS überprüfen.                                                                                                    | 5<br>SPS     |
| LED 5 "Subnet Status" leuchtet<br>Rot, stetig                                                 | Anschlussfehler.                                                                                                    | Die Verdrahtung der RS232- oder RS422-<br>Verbindung überprüfen (Rx-Tx-Signale<br>müssen gekreuzt werden).                                                                                                    | 4.4          |
|                                                                                               | Softwarekonfigurationsproblem:<br>Übertragungsgeschwindigkeit.                                                         | Wägesensor und Feldbus-Modul mit der-<br>selben Geschwindigkeit konfigurieren.<br>Nutzen Sie die Funktion der automati-<br>schen Baudratensuche. Die Konfiguration<br>mit dem "S"-Befehl auf das Flash-Memory<br>speichern und das Feldbus-Modul aus-<br>und einschalten. | 4.1          |
|                                                                                               | Softwarekonfigurationsproblem:<br>Das Statusbit ST wurde auf O ge-<br>setzt.                                           | Das Status-Freischalten-Bit STC auf 1<br>setzen oder einen Befehl an das Feldbus-<br>Modul senden.<br>Die maximale Reaktionszeit deaktivieren,<br>falls diese nicht benötigt wird.                                                                                        | 6<br>4.6.6   |
| Im Extended-Modus enthalten<br>die Telgramme nicht den Ge-<br>wichtswert in ASCII             | Der Wägesensor-Befehlscode<br>CMD (Byte 2.0 bis 2.4) wurde auf<br>einen falschen Wert gesetzt.                         | Der Wägesensor-Befehlscode CMD (Byte 2.0 bis 2.4) muss den Wert 1F enthalten.                                                                                                    | 6.3          |
| Im Extended-Modus enthalten<br>die Telegramme nicht den Ge-<br>wichtswert in HEX (Byte 5-8)   | Im Extended-Modus wird der<br>Gewichtswert nur im ASCII Format<br>übertragen.                                          | Den ASCII-Wert für Ihre Anwendung verwenden.                                                                                                    | 6.2          |
| Im Extended-Modus antwortet<br>der Wägesensor immer mit der<br>Fehlermeldung "ES"             | Die Befehlszeile muss immer mit<br>den Zeichen für Zeilenumbruch<br>und Zeilenvorschub enden.                          | Die HEX-Symbole OD und OA dem Ende<br>der Befehlzeile hinzufügen.                                                                                                    | 6.2          |
| Der Befehl im Ausgangsregister<br>wird nicht ausgeführt (Basic-<br>Modus oder Extended-Modus) | Der Status des Abfrage-Toggle-<br>Bit (QTB) wurde seit dem letzten<br>Befehl nicht verändert.                          | Der Status des QTB (von 0 zu 1 oder von<br>1 zu 0) ist immer dann zu verändern,<br>wenn Sie einen Befehl übertragen wollen.                                                                                                    | 6            |
|                                                                                               | "Abfragedaten gültig" (QDV) wurde nicht auf 1 gesetzt.                                                                 | Setzen Sie QDV auf 1, wenn Sie einen<br>Befehl übermitteln wollen.                                                                                                    | 6            |

### 7.4 Betreuung

Für Fragen im Zusammenhang mit diesen Geräten, wenden Sie sich bitte an Ihre METTLER TOLEDO Kontakt Person.

### 8 Checkliste und Empfehlungen für Wägesensoren

Die folgenden Schritte und die entsprechenden Wägesensorkonfigurationen werden von METTLER TOLEDO empfohlen, um einen Wägesensor erfolgreich an ein Netzwerk anzuschliessen:

- 1. Schliessen Sie das Wägemodul über die RS232-Schnittstelle an einen PC an.
- 2. Folgen Sie der Installations- und Konfigurationsprozedur Schritt für Schritt, wie in Kapitel 4 beschrieben.
- 3. Kapitel 4.1: Konfigurieren Sie die RS422-Schnittstelle das Wägemodul auf eine Baudrate von 38400, indem Sie den folgenden Befehl über ein Terminalprogramm eingeben: COM\_1\_8\_3\_0 ("\_" steht hier für ein Leerzeichen).
- 4. Konfigurieren Sie die RS422-Schnittstelle auf eine Aktualisierungsrate von 38 Updates oder höher pro Sekunde, indem Sie den folgenden Befehl über ein Terminalprogramm eingeben: Beispiel UPD\_38.
- 5. Kapitel 4.3: Schliessen Sie das Feldbus-Modul an einen PC an.
- 6. Kapitel 4.4: Schliessen Sie das Feldbus-Modul an das Wägemodul an. Befolgen Sie die Anweisungen des Kabelschemas in Kapitel 4.5.1. Benutzen Sie nur die RS422-Verbindung zwischen Wägemodul und Feldbus-Modul (Verwenden Sie ein handelsübliches Kabel mit einem D-Sub-9-Stecker male auf der einen und offenen Drähten auf der anderen Seite. Hinweis: Die RS232-Schnittstelle sollte nicht für den Anschluss des Feldbus-Moduls an das Wägemodul verwendet werden, da sie als Serviceschnittstelle vorgesehen ist.
- 7. Kapitel 4.5: Schliessen Sie das Feldbus-Modul an eine 24 V-Gleichstrom-Stromquelle an.
- 8. Konfigurieren Sie das Feldbus-Modul nach den Anweisungen in Kapitel 4.6.
  - a. Kapitel 4.6.2: Wählen Sie RS422 als Wägesensor-Schnittstelle in Option 1 des Feldbus-Modul-Konfigurationsdialogs.
  - kapitel 4.6.8: Drücken Sie A, um die automatische Baudratensuche zu aktivieren (überprüfen Sie den Status der LED wie in Kapitel 5.1.9 beschrieben). Diese Funktion sollte als Ergebnis eine Baudrate von 38400 f
    ür Option 2 und "8 None 1" als Zeichenformat f
    ür Option 3 ermitteln, wenn die RS422-Schnittstelle wie oben beschrieben eingestellt wurde.
  - c. Kapitel 4.6.5: Wir empfehlen in Option 4 Basic-Modus zu wählen.
  - d. Kapitel 4.6.6: Wir empfehlen in Option 5 die Maximale Reaktionszeit "Max response time" zu deaktivieren.
  - e. Drücken Sie die Taste S um die Konfiguration auf das Flash-Memory zu speichern.
- 9. Aktivieren Sie die Änderungen durch Aus- und Einschalten des Feldbus-Moduls.
- 10. Überprüfen Sie den LED-Status, wie in Kapitel 5 beschrieben. Fehlerfreie Kommunikation zwischen dem Feldbus-Modul und dem Wägemodul wird durch folgenden LED-Status angezeigt: 5 Grün stetig, 6 Grün stetig.
- 11. Setzen Sie die Feldbusknotenadresse wenn nötig auf den korrekten Wert.
- 12. Verbinden Sie das Feldbus-Modul mit dem Netzwerk.

Nach erfolgreicher Ausführung der oben beschriebenen Schritte führen Sie bitte Kommunikationstests durch. Falls Probleme auftreten sollten, überprüfen Sie die Adresse, Verkabelung und die Konfigurationen anhand der oben beschriebenen Schritte und/ oder lesen Sie die Fragen und Antworten in Kapitel 7.3. Denken Sie daran, Abschlusswiderstände am Beginn und am Ende wenn diese für das Netzwerk notwendig sind zu verwenden.

Wir empfehlen nach den Anweisungen in Kapitel 6.7 vorzugehen. Führen Sie solche Abfolgen mit verschiedenen Befehlen wie "S", "Z", "T" und "SI" durch und stellen Sie dabei sicher, dass der Befehl in Byte 2 bei Bit 0 bis 4 immer gesetzt ist. In Kapitel 6.7.2 finden Sie ein zusätzliches Flussdiagramm für eine Abfolge bei einem einfachen Wägebefehl.

Nach erfolgreicher Ausführung der einfachen Wägebefehle gehen Sie bitte gemäss der Beschreibung in Kapitel 6.7.3 vor, um einen Befehl für wiederholtes Wägen "SIR" auszuführen. Die Antwortdaten sollten im Eingangsdatenregister erscheinen, wie in Kapitel 6.1.2 beschrieben.

#### **Hinweis**

Der Gewichtswert ist ein Motorolawort gemäss IEEE 754. Folgende Informationen sind für die Interpretation erforderlich, siehe auch Kapitel 6.1.2:

Weight value (WV) [Byte 5-8 enthält den Gewichtswert, falls dieser auf den ausgewählten Befehl gesendet wird. Das Feldbus-Modul dekodiert den ASCII-kodierten Gewichtswert, den es vom Wägesensor empfangen hat, unterdrückt unnötige Informationen und konvertiert ihn in eine 32-Bit-Realzahl, als Motorolawort gemäss IEEE 754. Die Anzeige des Gewichtswertes erfolgt mit MSB in Byte 5 und LSB in Byte 8. Falls der gesendete Befehl keinen Gewichtswert anfordert, setzt das Feldbus-Modul dieses Feld auf 0000 hex.

#### **Potentielles Problem**

Die Feldbus-Module sendet in "Big endian order" (MSB zuerst). Die SPS interpretiert möglicherweise in "Little endian order" (LSB zuerst). In diesem Fall müssen Sie die Bytes 5 und 8 sowie 6 und 7 bei der SPS interpretation miteinander vertauschen, um das Problem zu lösen.

### 9 Technische Spezifikation

### 9.1 Mechanisch

#### Gehäuse

Kunststoff mit Einrastmechanismus für DIN-Hutschiene, Schutzklasse IP20

#### Abmessungen

120 mm × 75 mm × 27 mm, L × B × H (Zoll: 4.72" × 2,95" × 1.06"; L × B × H)

### 9.2 Elektrische Eigenschaften

#### Stromversorgung

Spannung: 24 V  $\pm$  10 %.

#### Stromaufnahme

Maximaler Stromverbrauch: 280 mA bei 24V; normal: 100 mA

#### Schutzerde

Interne Verbindung zu Schutzerde über die DIN-Hutschiene

### 9.3 Umgebungsbedingungen

#### **Relative Luftfeuchtigkeit**

Das Modul ist für relative Luftfeuchtigkeit ohne Kondensation zwischen 0 und 95 % ausgelegt.

#### Temperatur

Bei Betrieb: +5 °C to +55 °C (41 bis 131 Fahrenheit) Bei Nichtbetrieb: -25 °C to +85 °C

### 9.4 EMV

#### **CE-Kennzeichnung**

Zertifiziert nach europäischen Standards, wenn nicht anders vermerkt.

#### Emission

Gemäss EN 50081-2:1993

#### Immunity

Gemäss EN 61000-6-2:1999

### 9.5 UL/c-UL-Zulassung

Dieses Gerät ist von den Underwriters Laboratories als offene Baugruppe zugelassen. Das Zertifikat ist gültig, wenn das Gerät in einem Schaltschrank oder einer gleichwertigen Einheit installiert wurde. Die Zertifizierung wurde von UL in der Datei E 214107 dokumentiert.

GWP<sup>®</sup> ist der globale Wägestandard, der eine gleichbleibende Genauigkeit von Wägeprozessen gewährleistet und auf alle Geräte aller Hersteller anwendbar ist. Er erleichtert:

- Die Auswahl der richtigen Waage
- Die Kalibrierung und sichere Bedienung Ihrer Wägetechnik
- Die Einhaltung von Qualitäts- und Konformitätsstandards in Labor und Produktion

### www.mt.com/GWP

www.mt.com/APW

Für mehr Informationen

Mettler-Toledo GmbH Im Langacher 44 8606 Greifensee, Switzerland Internet: www.mt.com/contact

Technische Änderungen vorbehalten. © Mettler-Toledo GmbH 11/2017 42909067F de

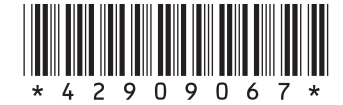